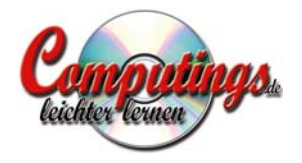

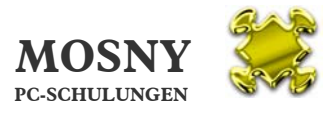

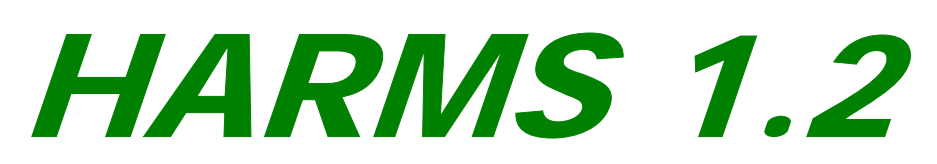

#### Human Ressource Management System

von

Ralf G. Mosny

© 2009 Alle Rechte vorbehalten

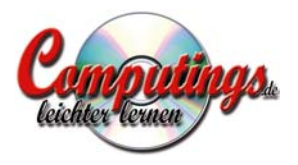

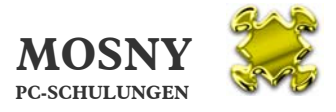

#### **Die HARMS Highlights**

#### Alles spielend im Griff

- Mitarbeiter-Verwaltung
- Gehaltsabrechnungen als Vorbereitung für Ihren Steuerberater
- Wiedervorlage Ihrer Termine, Probezeiten und befristete Arbeitsverhältnisse
- Kostenübersicht für Mitarbeiter, Filialen und Unternehmen
- Einsatz- und Ausfallzeiten der Mitarbeiter
- automatischer Schriftwechsel f
  ür Briefe und E-Mail
- Übersicht fehlender Personalunterlagen mit Meldebericht für die Filialen
- Unternehmensübersicht
- Filialübersicht
- Schulungsübersicht

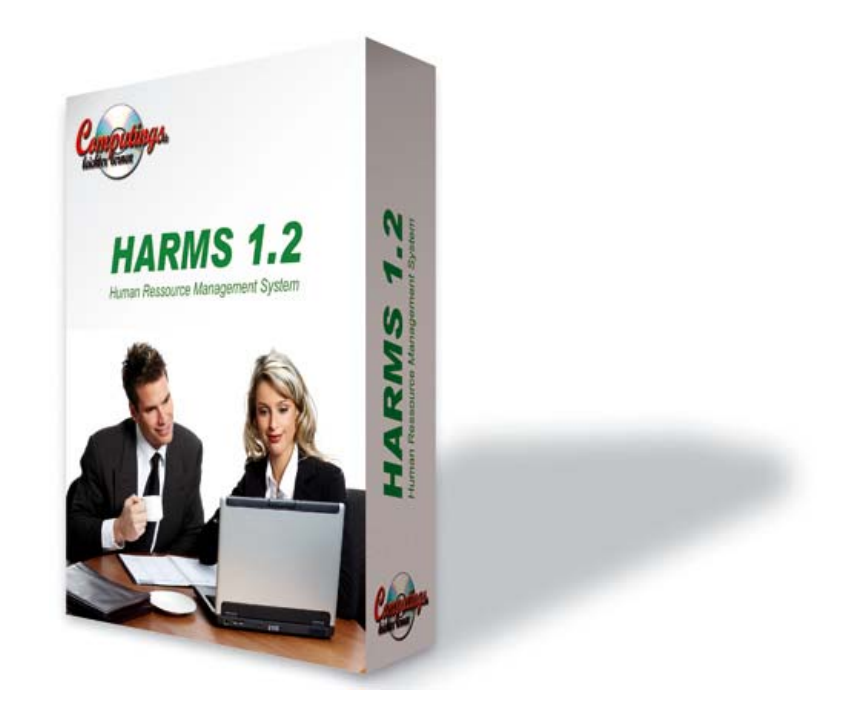

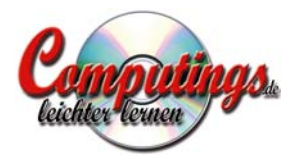

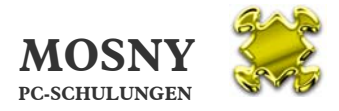

#### Inhalt

| 1.  | Wofür ist HARMS konzipiert? | 4  |
|-----|-----------------------------|----|
| 2.  | Login                       | 5  |
| 3.  | Übersicht                   | 7  |
| 4.  | Allgemeine Hinweise         | 10 |
| 5.  | Daten anlegen               | 12 |
| 6.  | Unternehmen                 | 13 |
| 7.  | Filialen                    | 15 |
| 8.  | Filiale                     | 16 |
| 9.  | Mitarbeiter                 |    |
| 10. | Personalunterlagen          | 27 |
| 11. | Schulungen                  | 29 |
| 12. | Gehaltsabrechnungen         |    |
| 13. | Schriftwechsel              |    |
| 14. | Stichwortverzeichnis        | 41 |
|     |                             |    |

© Copyright 2009 by Ralf G. Mosny

C:\Eigene Dateien\CRM\Kunden\Fressnapf Heimtierbedarf OHG\HARMS 1.1\HARMS 1.1 - Handbuch.doc 12.10.2009

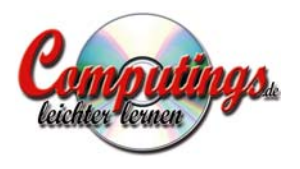

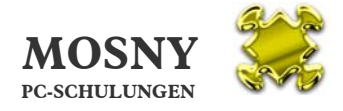

### 1. Wofür ist HARMS konzipiert?

Die Personalverwaltung eines Unternehmens mit mehreren Firmen und Filialen ist eine Herausforderung die Daten der Mitarbeiter für die Lohn-Buchhaltung fachgerecht aufbereitet vorzulegen.

Ferner besteht der Bedarf der Unternehmensführung die Unternehmensdaten statistisch aufbereitet, übersichtlich und aktuell vorgelegt zu erhalten.

Dies ist nur mit einem großen Aufwand oder einer geeigneten Software machbar.

HARMS bietet die Möglichkeit alle Personaldaten

- 1. schnell, einfach und übersichtlich zu verwalten,
- 2. für die Lohn-Buchhaltung, z. B. dem Steuerberater, auf Knopfdruck bereitzustellen und
- 3. für die Unternehmensführung übersichtlich auswertbar einzusehen.

#### HARMS ist einfach zu bedienen

Die Anwendung ist, mit den nötigen allgemeinen Computer-Kenntnissen, weitgehend selbsterklärend.

#### HARMS ist sicher, spart Zeit und macht Spaß

Die Software ist getestet und funktioniert so sicher wie Microsoft Access. Ferner sind Sicherungen programmiert, so dass Daten nach Plausibilität überprüft werden und Datengruppen nicht einfach gelöscht werden können. Die Eingabe und Verwaltung der Daten ist einfach. Die Auswertung der Datenzusammenstellungen ist übersichtlich und aktuell. Das macht Spaß und spart in der Verwaltung sowie in der Unternehmensführung Zeit.

Voraussetzungen für die Nutzung von HARMS

Die Software kann genutzt werden, wenn Microsoft Access ab Version 2000 installiert ist.

**HARMS 1.2** ist in dieser Version eine Access-Datenbank. Bei Bedarf kann auch über eine Internetbasierende Anwendung gesprochen werden. Dies hätte den Vorteil, dass jeder Berechtigte ortsunabhängig Zugriff auf die Datenbank hätte. Vorraussetzung wäre dann nur ein Internetzugang.

Die **Fenstergrößen** sind für einen 15- bzw. 17-Zoll-Monitor (1024 x 768 Pixel) optimiert und damit auch für Notebooks gut geeignet.

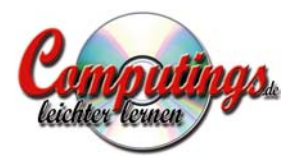

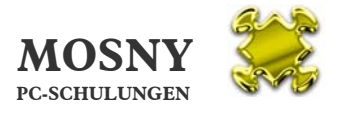

## 2. Login

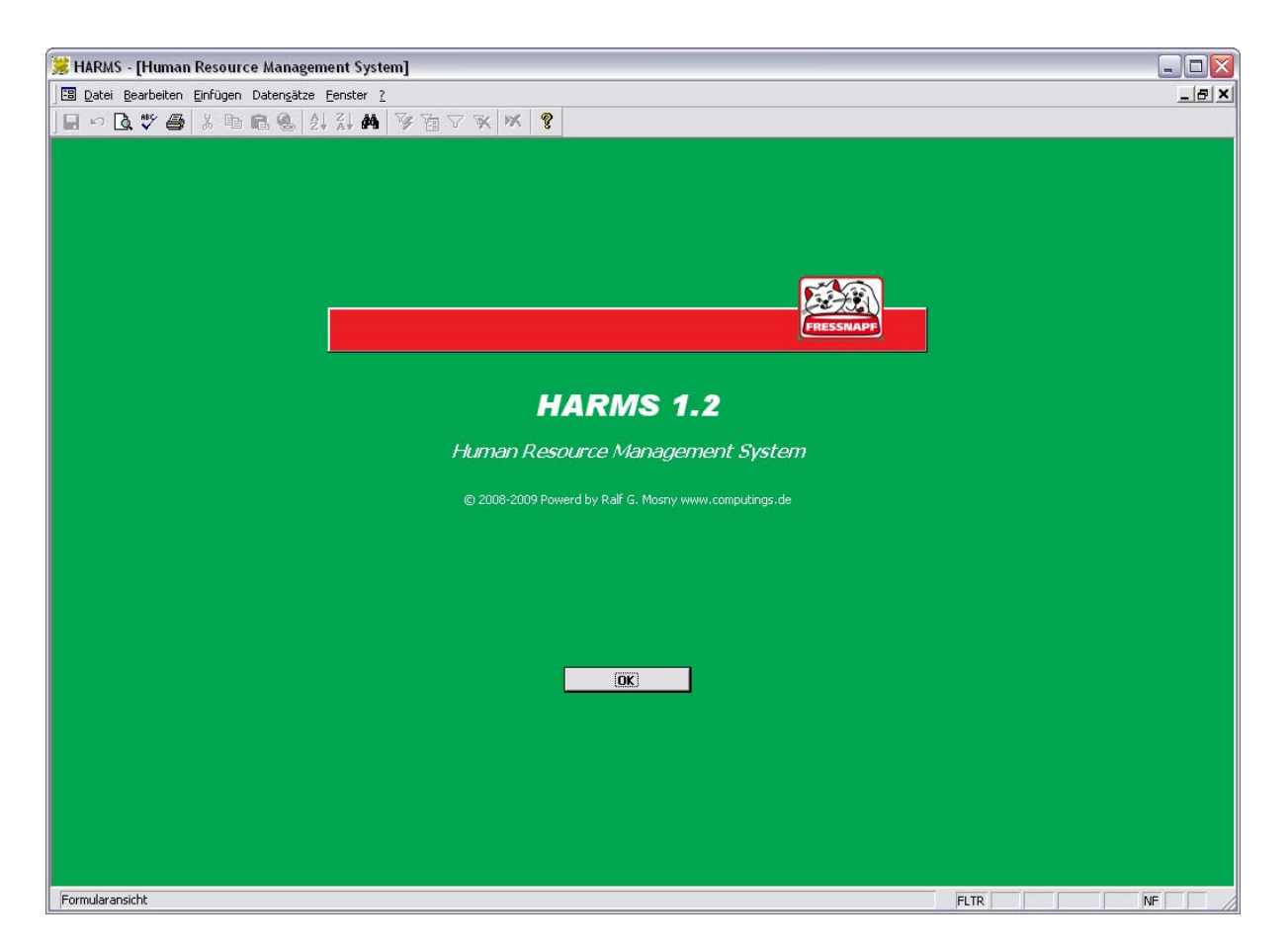

Mit der Schaltfläche OK gelangen Sie zum Login.

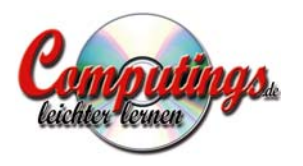

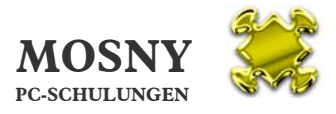

| HARMS 1.1 - [Login]                                                |                                          |           |    |  |  |  |  |  |  |  |  |
|--------------------------------------------------------------------|------------------------------------------|-----------|----|--|--|--|--|--|--|--|--|
| 🛛 🖾 Datei Bearbeiten Ansicht Einfügen Format Datensätze Extras Fer | nster <u>?</u>                           |           | X  |  |  |  |  |  |  |  |  |
| 🖙 🖪 💥 🖨 👗 🖻 🖻 😤 🛃 🖓 🍯 🏹 🕷                                          | . <b>X</b>                               |           |    |  |  |  |  |  |  |  |  |
| HARMS 1.1 Human Resource Manager                                   | ment System                              |           |    |  |  |  |  |  |  |  |  |
| Herzlich Willkommen                                                | Donnerstag, 4. Juni 2009 11:39:22        | FRESSNAPF |    |  |  |  |  |  |  |  |  |
|                                                                    |                                          |           |    |  |  |  |  |  |  |  |  |
| Loggen Sie sich bitte ein                                          |                                          |           |    |  |  |  |  |  |  |  |  |
| -<br>Geben Sie hitte Ihren Namen ein:                              | Sylvia Muster                            |           |    |  |  |  |  |  |  |  |  |
| Geben Sie bitte Ihr Kennwort ein:                                  | *****                                    |           |    |  |  |  |  |  |  |  |  |
|                                                                    |                                          |           |    |  |  |  |  |  |  |  |  |
|                                                                    | 20000000000                              |           |    |  |  |  |  |  |  |  |  |
|                                                                    | Bendzerverualtung                        |           |    |  |  |  |  |  |  |  |  |
|                                                                    | Dendecenverwarenig                       |           |    |  |  |  |  |  |  |  |  |
|                                                                    |                                          |           |    |  |  |  |  |  |  |  |  |
| © 2008-2009 P                                                      | owerd by Ralf G. Mosny www.computings.de |           |    |  |  |  |  |  |  |  |  |
|                                                                    |                                          |           |    |  |  |  |  |  |  |  |  |
|                                                                    |                                          |           |    |  |  |  |  |  |  |  |  |
|                                                                    |                                          |           |    |  |  |  |  |  |  |  |  |
|                                                                    |                                          |           |    |  |  |  |  |  |  |  |  |
|                                                                    |                                          |           |    |  |  |  |  |  |  |  |  |
|                                                                    |                                          |           |    |  |  |  |  |  |  |  |  |
|                                                                    |                                          |           |    |  |  |  |  |  |  |  |  |
|                                                                    |                                          |           |    |  |  |  |  |  |  |  |  |
|                                                                    |                                          |           |    |  |  |  |  |  |  |  |  |
|                                                                    |                                          |           |    |  |  |  |  |  |  |  |  |
|                                                                    |                                          |           |    |  |  |  |  |  |  |  |  |
| Formularansicht                                                    |                                          | FLTR      | NF |  |  |  |  |  |  |  |  |

Sie starten *HARMS* und werden aufgefordert sich einzuloggen. Nach richtigem Login erhalten Sie die Freigabe, je nach Zugangsrechten:

- a) mit der Schaltfläche "Login" zur Übersicht der Software.
- b) mit der Schaltfläche "Benutzerverwaltung" zur Anlage von Benutzern.

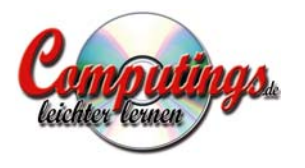

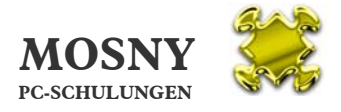

# 3. Übersicht

| Ø H  | ARMS 1.1 - [Übersicht    | ]                        |                                             |                     |                        |                    |                                                                                                    | -         |     |
|------|--------------------------|--------------------------|---------------------------------------------|---------------------|------------------------|--------------------|----------------------------------------------------------------------------------------------------|-----------|-----|
|      | Datei Bearbeiten Ansicht | Einfügen Format Datensät | ze E <u>x</u> tras <u>F</u> enster <u>?</u> |                     |                        |                    |                                                                                                    |           | _8× |
|      | HARMS 1.1                | Human Resource           | Management                                  | System              | Sie sind eingelogt als | s: Sylvia Muster   |                                                                                                    |           |     |
|      | <u>W</u> iedervorlage    | Unternehmen              | Alle <u>F</u> ilialen                       | <u>M</u> itarbeiter | Personalunterlagen     | <u>S</u> chulungen | <u>G</u> ehaltsabrechungen                                                                                                    | FRESSNAPF |     |
|      | W0/Lbeute                | WVL künftin Geb          | urtstagsliste                               |                     |                        |                    |                                                                                                    |           |     |
| ľ    | WVL                      | Art                      | Tex                                         | t                   | Mitarbeiter            | 2                  |                                                                                                    | 1         | -   |
|      | Do 4.6.2009 11:00        | P Besprechung            |                                             |                     | 🚍 🚅 307 Frau           | Dorothea Dante     | ji in the second second s |           |     |
|      |                          |                          |                                             |                     |                        |                    |                                                                                                    |           |     |
|      |                          |                          |                                             |                     |                        |                    |                                                                                                    |           |     |
|      |                          |                          |                                             |                     |                        |                    |                                                                                                    |           |     |
|      |                          |                          |                                             |                     |                        |                    |                                                                                                    |           |     |
|      |                          |                          |                                             |                     |                        |                    |                                                                                                    |           |     |
|      |                          |                          |                                             |                     |                        |                    |                                                                                                    |           |     |
|      |                          |                          |                                             |                     |                        |                    |                                                                                                    |           |     |
|      |                          |                          |                                             |                     |                        |                    |                                                                                                    |           |     |
|      |                          |                          |                                             |                     |                        |                    |                                                                                                    |           |     |
|      |                          |                          |                                             |                     |                        |                    |                                                                                                    |           |     |
|      |                          |                          |                                             |                     |                        |                    |                                                                                                    |           |     |
|      |                          |                          |                                             |                     |                        |                    |                                                                                                    |           |     |
|      |                          |                          |                                             |                     |                        |                    |                                                                                                    |           |     |
|      |                          |                          |                                             |                     |                        |                    |                                                                                                    |           |     |
|      |                          |                          |                                             |                     |                        |                    |                                                                                                    |           |     |
|      | Datensatz: I4 🔍 📗        | 1 > 1 >* von 1           |                                             |                     |                        |                    |                                                                                                    |           |     |
|      |                          |                          |                                             |                     |                        |                    |                                                                                                    |           |     |
| Form | ularansicht              |                          |                                             |                     |                        |                    |                                                                                                    | NF        |     |

Nach dem Login erhalten Sie eine Übersicht über:

- a) "WVL heute" zeigt Ihnen die heutigen und älteren Wiedervorlagen an.
- b) "WVL künftig" zeigt Ihnen die Wiedervorlagen an, die noch nicht fällig sind.
- c) Die Geburtstagsliste wird Ihnen nach Monaten und Tagen sortiert angezeigt und ist ausdruckbar.
- d) Ferner haben Sie auf allen Ansichten in der roten Leiste Schaltflächen zu den Hauptthemen

<u>W</u>iedervorlage, <u>U</u>nternehmen, Alle <u>F</u>ilialen, <u>M</u>itarbeiter, <u>P</u>ersonalunterlagen, <u>S</u>chulungen, <u>G</u>ehaltsabrechnungen

Bei allen Microsoft-Menüs ist ein Buchstabe unterstrichen. Sie können diese Menüs nicht nur mit der Maus anklicken, sondern auch mit einer Tastenkombination öffnen: Sie halten die Taste Alt gedrückt und tippen zusätzlich kurz auf den betreffenden unterstrichenen Buchstaben. Die programmierte ich auch hier.

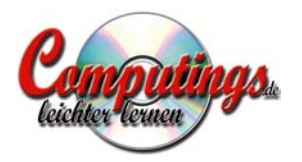

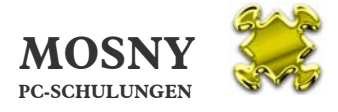

| <b>1</b> /4                                                                                                    | <b>RMS 1.1</b>                                                                                                    | H                          | luman                                                                                                    | Resour                                                                         | ce Managem                                                                                                    | ent Sys                                                     | tem                                                             |                                                               | eingelogt als                                               |                                                                |                                                          |                                     |                                                                               |                                                                                  |
|----------------------------------------------------------------------------------------------------|----------------------------------------------------------------------------------------------------|----------------------------|----------------------------------------------------------------------------------------------------|--------------------------------------------------------------------------------|----------------------------------------------------------------------------------------------------|-------------------------------------------------------------|-----------------------------------------------------------------|---------------------------------------------------------------|-------------------------------------------------------------|----------------------------------------------------------------|----------------------------------------------------------|-------------------------------------|-------------------------------------------------------------------------------|----------------------------------------------------------------------------------|
| ₩i                                                                                                    | iedervorlage                                                                                                    |                            | Unterne                                                                                                    | hmen                                                                           | Alle <u>F</u> ilialen                                                                                                    |                                                             | Mitarbeiter                                                     | Personalunt                                                   | erlagen                                                     | Schulur                                                        | igen G                                                   | ehaltsal                            | brechungen                                                                    | FRESSNAPF                                                                        |
|                                                                                                    |                                                                                                    |                            |                                                                                                    |                                                                                | - 1                                                                                                    |                                                             |                                                                 |                                                               |                                                             |                                                                |                                                          |                                     |                                                                               |                                                                                  |
| WVL [                                                                                                    | WVL                                                                                                    | WV                         | /L kunftig<br>Art                                                                                                    | (                                                                              | Seburtstagsliste                                                                                                    | Text                                                        |                                                                 |                                                               | Filiale Mit                                                 | arbeiter                                                       |                                                          |                                     |                                                                               |                                                                                  |
| Mi 1                                                                                                    | 10.6.2009 10:00                                                                                                    |                            | P 💌                                                                                                    | Arbeitsverl                                                                    | trag                                                                                                    |                                                             |                                                                 | =                                                             | 305 Frau                                                    | Beate                                                          | Braun                                                    |                                     | <b>₽</b>                                                                      |                                                                                  |
| Do                                                                                                    | ) 18.6.2009 9:00<br>Mi 1.7.2009 0:00                                                                                                    |                            | T • 1                                                                                                    | Vorstellung<br>Vorstellung                                                     | isgespräch vereint<br>isgespräch: Finstel                                                                                                    | bart<br>Ilung erfolg                                        | 1t am 1.7.2009                                                  | 2<br>2                                                        | 304 Frau                                                    | Anna                                                           | Abraham                                                  |                                     |                                                                               |                                                                                  |
| 5a 1                                                                                                    | 14.11.2009 0:00                                                                                                    |                            |                                                                                                    | Probezeit b                                                                    | is 28.11.2009                                                                                                    | ,                                                           | ,                                                               |                                                               | 307 Frau                                                    | Dorothea                                                       | Dante                                                    |                                     |                                                                               |                                                                                  |
| 5a 1                                                                                                    | 14.11.2009 0:00                                                                                                    |                            |                                                                                                    | Probezeit b                                                                    | is 28.11.2009                                                                                                    |                                                             |                                                                 | <b>B</b>                                                      | 304 Frau                                                    | Anna                                                           | Abraham                                                  |                                     | <b>B</b>                                                                      |                                                                                  |
|                                                                                                    |                                                                                                    |                            |                                                                                                    |                                                                                |                                                                                                    |                                                             |                                                                 |                                                               |                                                             |                                                                |                                                          |                                     |                                                                               |                                                                                  |
| ensat:<br>ransic                                                                                                    | tz: 14 4                                                                                                    |                            | 1                                                                                                    | ▶I ▶* vor                                                                      | 15                                                                                                    |                                                             |                                                                 |                                                               |                                                             |                                                                |                                                          |                                     |                                                                               | NF                                                                               |
| ransic<br>MS 1<br>ei <u>B</u> e                                                                                             | tz: I4 ◀<br>cht<br>i.1 - [Übersici<br>iearbeiten Ansich<br>, ♥ ⊕ & 1<br>RMS 1.1                                                            | ıt]<br>t Einfi<br>H.       | 1 ▶ 1<br>iùgen Fo<br>l & ĝ                                                                                                    | N I I → Vor<br>mat Dater<br>I XI Ma<br>Resour                                  | sjitze Extras Eens<br>Vy Ya ⊽ ¥k<br><i>ce Managem</i>                                                                                                    | ter <u>2</u><br>K sent Sys                                  | tem                                                             | Sie sind                                                      | eingelogt als                                               | : Sylvia Mus                                                   | ter                                                      |                                     |                                                                               | NF                                                                               |
| ransic<br>MS 1<br>ei <u>B</u> e<br>HA                                                                                       | tz: 14 4<br>cht<br>i.1 - [Übersici<br>iearbeiten Ansich<br>www.s. 1.1<br>iedervorlage                                                      | nt]<br>t ginfin<br>Ha      | 1<br>Digen Fo<br>Solo 2<br>Solo 2<br>Solo | ווּשׁאַ vor<br>mat Dater<br>גן גן לא<br><i>Resour</i><br>hmen                  | satze Egitras Eensi<br><b>∛ ™ √ %</b><br><i>ce Managerm</i><br>Alle Eilialen                                                                                                    | ter 2<br>K                                                  | stem<br>Mitarbeiter                                             | Sie sind                                                      | eingelogt als<br>erlagen                                    | : Sylvia Mus<br>Schulur                                        | ter<br>Igen G                                            | jehaltsal                           | orechungen                                                                    | NF<br>(<br>(<br>(<br>(<br>())))<br>())))))))))))))))))))))                       |
| ransic<br>MS 1<br>ei <u>B</u> e<br>TA<br>Wi                                                                                 | tz: II I I<br>cht<br>1.1 - [Übersic]<br>gearbeiten Ansich<br>k <sup>™</sup> ∰ ∭ ∬ [<br>RMS 1.1<br>jedervorlage                             | nt]<br>t Einfri<br>Ha      | 1 ▶ 1<br>Gigen Fo<br>1 ⊗ 2<br>Unterne<br>1 & Unterne                                                                                                    | N Dater<br>rmat Dater<br>N A↓ A↓<br>Resour                                     | s 5<br>gátze Extras Eens<br>V Te V K<br><i>ce Managem</i><br>Alle filialen<br>Seburtstagslate                                                                                                    | ter <u>2</u><br>₩ sent Sys                                  | : <i>tem</i><br>Mitarbeiter                                     | Sie sind                                                      | eingelogt als<br>erlagen                                    | : Sylvia Mus<br><u>S</u> chulun                                | ter<br>Iggen G                                           | jehaltsal                           | orechungen                                                                    | NF<br>(<br>(<br>FRESSMAP)                                                        |
| iransic<br>MS 1<br>Ei Be<br>HAI<br>WIL                                                                                      | tz: II I I<br>cht<br>I.1 - [Übersici<br>earbeiten Ansich<br>av III I<br>RMS 1.1<br>iedervorlage                                            | nt]<br>t Einfri<br>Ha      | 1 ) I<br>iŭgen Fo<br>i & ž<br>iuman<br>Unterne<br>L künftig                                                                                                    | ▶ ▶ ★ vor<br>mat_ Dater<br>} X ↓ A<br><i>Resour</i>                            | sjätze Egitras Eensi<br>Sy Ta V Sk<br>Ce Managem<br>Alle Eilialen<br>Seburtstagsliste                                                                                                    | ter 2<br>K<br>lent Sys                                      | tem<br>Mitarbeiter                                              | Sie sind<br>Personalunte<br>Familier                          | eingelogt als<br>erlagen                                    | : Sylvia Mus<br><u>Şchulur</u><br>P-Nr. Pos                    | ter<br>Igen G                                            | iehaltsab                           | Betriebszu-<br>gehörigkeit                                                    | NF<br>()<br>()<br>()<br>()<br>()<br>()<br>()<br>()<br>()<br>()<br>()<br>()<br>() |
| ensat:<br>MS 1<br>ei Be<br>I Q.<br>W/I<br>W/L<br>E<br>Gel                                                                   | tz: II I III<br>cht<br>I.1 - [Übersict<br>earbeiten Ansich<br>RMS 1.1<br>iedervorlage<br>heute<br>heute                                    | nt]<br>t ginfri<br>Ha      | I ▶ I                                                                                                    | nmat Dater<br>mat Dater<br>A da<br>Resour                                      | gâtze Egtras Eenst<br>gâtze Egtras Eenst<br>gâtze Egtras Eenst<br>gâtze Egtras Eenst<br>gâtze Egtras Eenst<br>alle Eilialen<br>Alle Eilialen<br>Geburtsdagsliste<br>Geburtsdagsliste<br>Geburtsdatum<br>1. Feb. 1980 | ter 2<br>K<br>J<br>Anrede<br>Frau<br>Frau                   | tem<br>Mitarbeiter<br>Vorname<br>Arna                           | Sie sind<br>Personalunte<br>Familier<br>Abrał                 | eingelogt als<br>erlagen                                    | : Sylvia Mus<br>Schulun<br>304 VZ<br>305 VZ                    | ter<br>igen G<br>1. Jun                                  | iehaltsal                           | Betriebszu-<br>gehörigkeit<br>0 Jahr/e                                        |                                                                                  |
| ensat:<br>ransic<br>MS 1<br>ei Be<br>Ca<br>HA<br>Wiv<br>WVL (<br>Gel<br><br>Gel<br><br>                                     | tz: II I IIII<br>cht<br>I.1 - [Übersicl<br>earbeiten Ansich<br>@ @ @ X III<br>iedervorlage<br>heute<br>burtstag<br>Februar []<br>August [] | ntj<br>t Einfind<br>Ha     | iugen Fo<br>1 & 2 2<br>1 kuntan<br>Uuternee<br>Wasser<br>Wasser<br>Wad                                                                                                    | rmat Dater<br>rmat Dater<br>\$\$\$ \$\$<br><b>Resour</b><br>thmen<br>ter<br>re | satze Extras Eensi<br>Zatze Extras Eensi<br>Zatze Extras Eensi<br>Zatze Managerm<br>Alle Eilialen<br>Geburtstagsliste<br>Geburtstagsliste<br>Geburtstagsliste<br>1. Feb. 1980<br>13. Apr. 1970<br>8. Aug. 1967       | ter 2<br>Kent Sys<br>Anrede<br>Frau<br>Frau<br>Herr         | tem<br>Mitarbeiter<br>Mitarbeiter<br>Anna<br>Beate<br>Christian | Sie sind<br>Personalunte<br>Familier<br>Abrał<br>Brau<br>Ecan | eingelogt als<br>erlagen ham<br>name                        | : Sylvia Mus<br>Schulun<br>304 VZ<br>305 VZ<br>306 VZ          | ter<br>gen <u>G</u><br>1. Jun.<br>1. Jun.<br>1. Jun.     | ichaltsat<br>kt<br>2009 1<br>2009 2 | Drechungen<br>Betriebszu-<br>eshörigkeit<br>0 Jahr/e<br>-1 Jahr/e<br>0 Jahr/e | NF<br>ERESSINARY                                                                 |
| Aransic<br>MS 1<br>HA<br>HA<br>WU<br>U<br>U<br>U<br>U<br>U<br>U<br>U<br>U<br>U<br>U<br>U<br>U<br>U<br>U<br>U<br>U<br>U<br>U | tz: II I IIIIIIIIIIIIIIIIIIIIIIIIIIIIIII                                                                                                   | nt]<br>t ginfr<br>H.<br>WV | 1 I I I I I I I I I I I I I I I I I I I                                                                                                    | PI > ★ vor<br>mat Dater<br>A da<br>Resour<br>thmen<br>ter<br>re<br>ge          | satze Egtras Eensi<br>gatze Egtras Eensi<br>y y y y v k<br>cce Managerm<br>Alle Eilialen<br>1. Feb. 1980<br>13. Apr. 1970<br>8. Aug. 1967<br>23. Sep. 1962                                                           | ter 2<br>Kent Sys<br>Arrede<br>Frau<br>Frau<br>Frau<br>Frau | Vorname<br>Anna<br>Beate<br>Christian<br>Dorothea               | Sie sind<br>Personalunto<br>Pamilier<br>Abrat<br>Brau<br>Cam  | eingelogt als<br>erlagen<br>name<br>nam j<br>n<br>u j<br>te | : Sylvia Mus<br>Schulun<br>304 VZ<br>305 VZ<br>306 FL<br>307 A | ter<br>gen G<br>1. Jun.<br>1. Jun.<br>1. Jun.<br>1. Jun. | iehaltsat<br>2009 2009<br>2009 2009 | Betriebszu-<br>gehörgkeit<br>0 Jahr/e<br>1 Jahr/e<br>0 Jahr/e                 |                                                                                  |

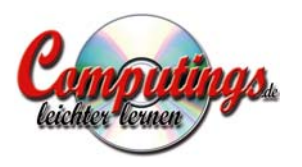

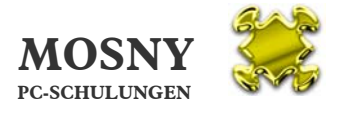

|     |                |                      |                              |                           |                            |                  |                | <b>1</b>              |                         |  |
|-----|----------------|----------------------|------------------------------|---------------------------|----------------------------|------------------|----------------|-----------------------|-------------------------|--|
| Ge  | bu             | rtstag               | sliste                       |                           |                            |                  |                | FRE                   |                         |  |
| Feb | ruar           |                      |                              |                           |                            |                  |                |                       |                         |  |
| 1.  | Anrede<br>Frau | Vomame<br>Anna       | Familienname<br>Abraham      | Geburtsdatum<br>1.2.1980  | Sternzeichen<br>Wassermann | FilialNr<br>1001 | Position<br>VZ | E intritt<br>1.6.2009 | Zugeh.<br>O J.          |  |
| Apr | il.            |                      |                              |                           |                            |                  |                |                       |                         |  |
| 13. | Anrede<br>Frau | Vomame<br>Beate      | Familienname<br><b>Braun</b> | Geburtsdatum<br>13.4.1970 | Sternzeichen<br>Widder     | FilialNr<br>1001 | Position<br>VZ | E intritt<br>1.7.2009 | Zugeh.<br>- <b>1 J.</b> |  |
| Aug | ust            |                      |                              |                           |                            |                  |                |                       |                         |  |
| 8.  | Anrede<br>Herr | Vomarne<br>Christian | Familienname<br>Camu         | Geburtsdatum<br>8.8.1967  | Sternzeichen<br>Löwe       | FilialNr<br>1001 | Position<br>FL | E intritt<br>1.6.2009 | Zugeh.<br>O J.          |  |
| Sep | temb           | er                   |                              |                           |                            |                  |                |                       |                         |  |
| 23. | Anrede<br>Frau | Vomame<br>Dorothea   | Familienname<br><b>Dante</b> | Geburtsdatum<br>23.9.1982 | Sternzeichen<br>Waage      | FilialNr<br>1001 | Position<br>A  | E intritt<br>1.6.2009 | Zugeh.<br>O J.          |  |
|     |                |                      |                              |                           |                            |                  |                |                       |                         |  |
|     |                |                      |                              |                           |                            |                  |                |                       |                         |  |

Geburtstagsliste für den Ausdruck

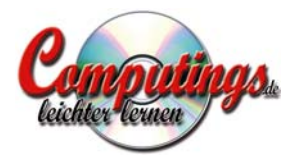

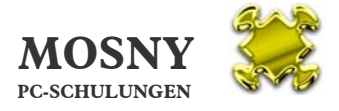

### 4. Allgemeine Hinweise

a) Programm-Fenster schließen

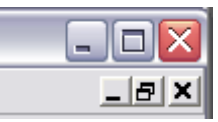

Mit dem oberen roten X-Symbol schließen Sie die komplette Datenbank.

Mit dem unteren schwarzen x-Symbol schließen Sie das jeweilige Fenster.

b) Datensätze

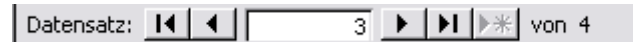

Mit den Pfeilen können Sie zu anderen Datensätzen springen. Im weißen Feld wird Ihnen angezeigt in welchem von insgesamt wie vielen Sie sich gerade befinden.

Sie finden teilweise gleichzeitig mehrere Datensatz-Navigationen in einem Fenster. Jede Navigation gehört dann zu anderen Datengruppen.

c) Symbolleiste

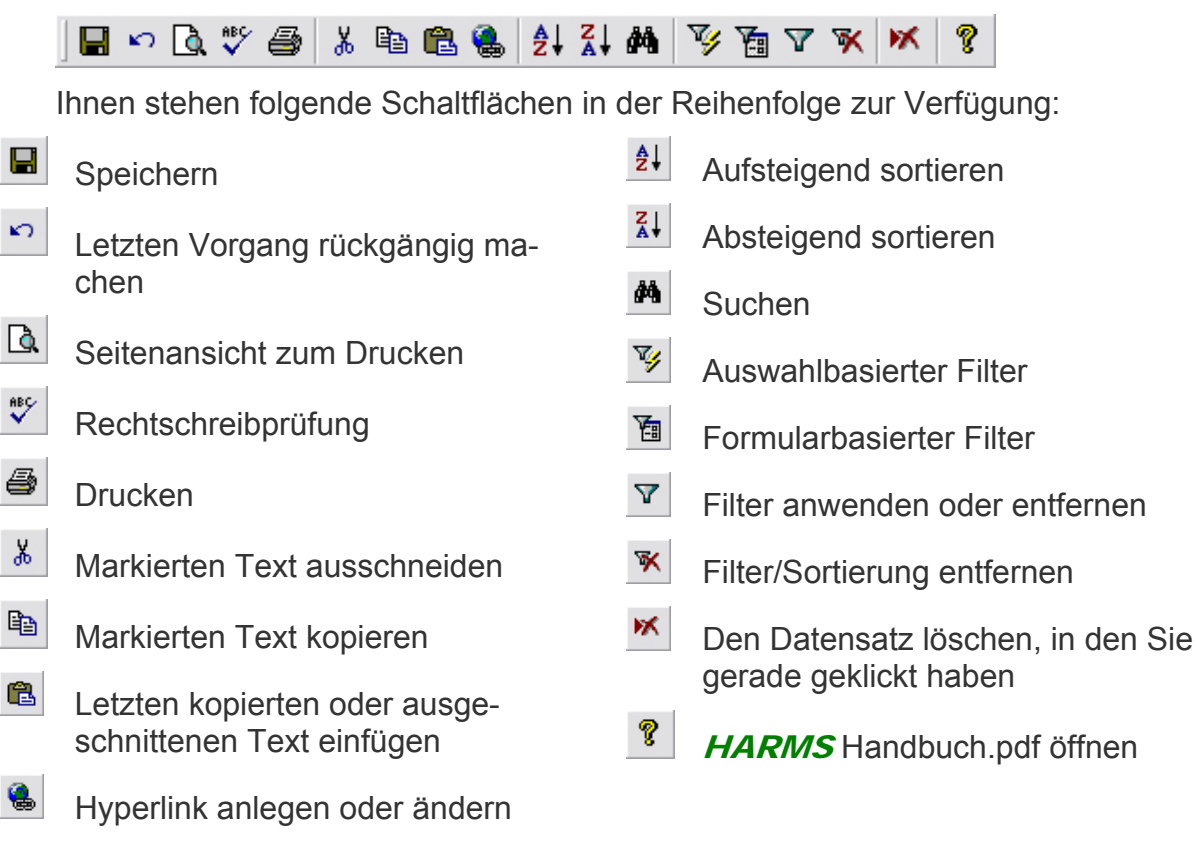

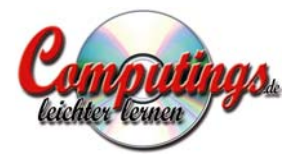

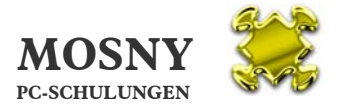

#### d) Datenbanksicherung

Zur Routine sollte es gehören, dass Sie die Datenbank

HARMS Daten.mde

regelmäßig sichern. Legen Sie bitte selbst fest, in welchem Rhythmus. Es sollte mindestens 1x monatlich, besser 1x wöchentlich, sein!

Eine Sicherung, das heißt eine Kopie der Datenbankdatei, sollte abgelegt werden

- i) in einem anderen Ordner (z. B. HARMS Sicherung) für den schnellen Zugriff und
- ii) auf einen anderen Computer und/oder USB-Memory-Stick als Sicherheit, falls die Festplatte des Arbeitsplatzes defekt wird.

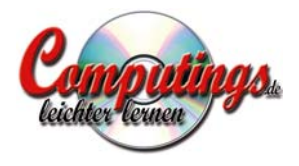

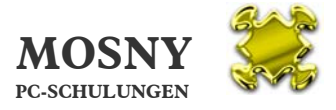

### 5. Daten anlegen

Die Daten können logisch nur in folgender Reihenfolge angelegt werden:

- 1. Unternehmen
- 2. Filialen der Unternehmen
- 3. Mitarbeiter der Filialen
  - a) Kontakte und Wiedervorlage
  - b) Filialzugehörigkeit und Position
  - c) Personalunterlagen
  - d) Grundgehälter
  - e) Ausfallzeiten (Urlaub, Krankentage)
- 4. Schulungen
  - a) Schulungen beim Mitarbeiter
- 5. Gehaltsbuchungen
  - a) Filialliste
  - b) Mitarbeiterliste
  - c) Filialbonus
  - d) Weihnachts-/Urlaubsgeld
  - e) Gehaltsbuchungsliste

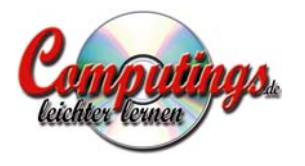

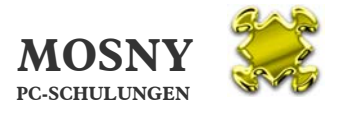

## 6. Unternehmen

| HARMS       | 1.1 - [Unterneh                    | men]                                    |                                                        |                     |                            |                    |                            |           |
|-------------|------------------------------------|-----------------------------------------|--------------------------------------------------------|---------------------|----------------------------|--------------------|----------------------------|-----------|
| Datei I     | <u>B</u> earbeiten <u>A</u> nsicht | Einfügen Forma <u>t</u> Daten           | <u>s</u> ätze E <u>x</u> tras <u>F</u> enster <u>?</u> |                     |                            |                    |                            | _ 8 ×     |
|             | <b>) 🖑  🖇 🖻</b>                    | n <b>r. 9</b> 21 21 <b>m</b>            | ≶ <b>a</b> 2 ¥ ₩                                       |                     |                            |                    |                            |           |
| HA          | ARMS 1.1                           | Human Resour                            | ce Management                                          | System              | Sie sind eingelogt a       | als: Sylvia Muster |                            |           |
| <u>v</u>    | liedervorlage                      | Unternehmen                             | Alle <u>F</u> ilialen                                  | <u>M</u> itarbeiter | <u>P</u> ersonalunterlagen | <u>S</u> chulungen | <u>G</u> ehaltsabrechungen | FRESSNAPF |
|             | Firma                              |                                         | Straße                                                 | PLZ                 | Ort                        |                    |                            | <u> </u>  |
| 1           | Fressnapf He                       | imtierbedarf KG                         | Fischerstraße 1                                        | 81476               | München                    |                    |                            |           |
| 2           | Fressnapf Tie                      | erwelt GmbH                             | Ammerseestraße                                         | 5 81475             | München                    |                    |                            |           |
| rt)         |                                    |                                         |                                                        |                     |                            |                    |                            |           |
|             |                                    |                                         |                                                        |                     |                            |                    |                            |           |
|             |                                    |                                         |                                                        |                     |                            |                    |                            |           |
|             |                                    |                                         |                                                        |                     |                            |                    |                            |           |
|             |                                    |                                         |                                                        |                     |                            |                    |                            |           |
|             |                                    |                                         |                                                        |                     |                            |                    |                            |           |
|             |                                    |                                         |                                                        |                     |                            |                    |                            |           |
|             |                                    |                                         |                                                        |                     |                            |                    |                            |           |
|             |                                    |                                         |                                                        |                     |                            |                    |                            |           |
|             |                                    |                                         |                                                        |                     |                            |                    |                            |           |
|             |                                    |                                         |                                                        |                     |                            |                    |                            |           |
|             |                                    |                                         |                                                        |                     |                            |                    |                            |           |
|             |                                    |                                         |                                                        |                     |                            |                    |                            |           |
|             |                                    |                                         |                                                        |                     |                            |                    |                            |           |
|             |                                    |                                         |                                                        |                     |                            |                    |                            |           |
|             |                                    |                                         |                                                        |                     |                            |                    |                            |           |
|             |                                    |                                         |                                                        |                     |                            |                    |                            |           |
| ļ           |                                    |                                         |                                                        |                     |                            |                    |                            |           |
| Datensatz:  | 14 4                               | 1 • • • • • • • • • • • • • • • • • • • |                                                        |                     |                            |                    |                            | -         |
| Formularans | sicht                              |                                         |                                                        |                     |                            |                    |                            | NF /      |

- a) Erst wird das Unternehmen mit Firma und Adresse angelegt.
- b) E Das Unternehmen öffnen und die weiteren Unternehmensdaten ausfüllen.
- c) Die Daten für Filialen, Mitarbeiter, Schulungen, Gehaltsbuchungen und Ausfallzeiten können hier nicht angelegt, sondern nur als Zusammenstellung betrachtet werden.
- d) Für jedes Unternehmen legen Sie bitte einen Briefbogen als Word-Vorlage an. Die Vorgehensweise ist im Abschnitt 13.d) Neuen Briefbogen anlegen auf Seite 40 beschrieben.

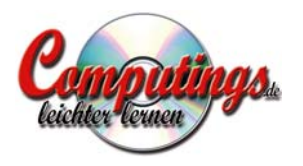

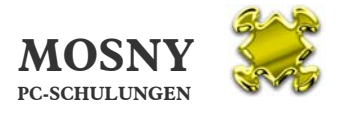

| 🖉 HARMS 1.1 - [Unternehmen mit seinen Filialen] |                                                           |                                      |                                                |                   |                           |                        |                            |           |  |  |  |  |
|-------------------------------------------------|-----------------------------------------------------------|--------------------------------------|------------------------------------------------|-------------------|---------------------------|------------------------|----------------------------|-----------|--|--|--|--|
| B Dat                                           | tei <u>B</u> earbeiten <u>A</u> nsicht                    | <u>E</u> infügen Forma <u>t</u> Date | n <u>s</u> ätze E <u>x</u> tras <u>F</u> enste | ər <u>?</u>       |                           |                        |                            | ×         |  |  |  |  |
|                                                 | ) 🖪 🖤 🎒 🐰 🖻                                               | n 🖻 🛞 🤰 👬 🛤                          | ¥ 7 7 × 1                                      | ×                 |                           |                        |                            |           |  |  |  |  |
| 1                                               | HARMS 1.1                                                 | Human Resou                          | rce Manageme                                   | ent System        | Sie sind eingel           | ogt als: Sylvia Muster |                            |           |  |  |  |  |
|                                                 | <u>W</u> iedervorlage                                     | Unternehmen                          | Alle <u>F</u> ilialen                          | Mitarbeiter       | <u>P</u> ersonalunterlage | en <u>S</u> chulungen  | <u>G</u> ehaltsabrechungen | FRESSNAPF |  |  |  |  |
| 1                                               |                                                           |                                      |                                                |                   |                           |                        |                            |           |  |  |  |  |
|                                                 | Fressnapf Heimtierbedarf KG Fischerstraße 1 81476 München |                                      |                                                |                   |                           |                        |                            |           |  |  |  |  |
|                                                 | Filialen                                                  | Mitarbeiter                          | Schulungen                                     | Unternehmensdaten | Gehaltsbuchungen          | Ausfallzeiten          |                            |           |  |  |  |  |
|                                                 |                                                           |                                      |                                                |                   |                           |                        |                            |           |  |  |  |  |
|                                                 |                                                           |                                      |                                                |                   |                           |                        |                            |           |  |  |  |  |
|                                                 | Firma:                                                    | Fressnapf Heimtie                    | rbedarf KG                                     | Konto:            | 123456789                 | 9                      |                            |           |  |  |  |  |
|                                                 | Straße:                                                   | Fischerstraße 1                      |                                                | BLZ:              | 70150000                  |                        |                            |           |  |  |  |  |
|                                                 | PLZ:                                                      | 81476                                |                                                | Bank:             | Stadtsparl                | kasse München          |                            |           |  |  |  |  |
|                                                 | Ort:                                                      | München                              |                                                | IBAN:             | DE05 7015                 | 0000 00123456789       |                            |           |  |  |  |  |
|                                                 |                                                           |                                      |                                                | SWIFT-BIC:        | SSKMDEM                   | 1                      |                            |           |  |  |  |  |
|                                                 |                                                           |                                      |                                                |                   |                           |                        |                            |           |  |  |  |  |
|                                                 | ***********                                               |                                      |                                                | <u></u>           |                           |                        |                            |           |  |  |  |  |
|                                                 | Amicsgenicht:                                             | Amosgericht Mun                      | inen, HKA 12345                                | -                 |                           |                        |                            |           |  |  |  |  |
|                                                 | ODED.                                                     | DE 200 200 200                       |                                                |                   |                           |                        |                            |           |  |  |  |  |
|                                                 |                                                           |                                      |                                                |                   |                           |                        |                            |           |  |  |  |  |
|                                                 |                                                           |                                      |                                                |                   |                           |                        |                            |           |  |  |  |  |
|                                                 |                                                           |                                      |                                                |                   |                           |                        |                            |           |  |  |  |  |
|                                                 |                                                           |                                      |                                                |                   |                           |                        |                            |           |  |  |  |  |
|                                                 |                                                           |                                      |                                                |                   |                           |                        |                            |           |  |  |  |  |
|                                                 |                                                           |                                      |                                                |                   |                           |                        |                            |           |  |  |  |  |
|                                                 |                                                           |                                      |                                                |                   |                           |                        |                            |           |  |  |  |  |
|                                                 |                                                           |                                      |                                                |                   |                           |                        |                            |           |  |  |  |  |
|                                                 |                                                           |                                      |                                                |                   |                           |                        |                            |           |  |  |  |  |
|                                                 |                                                           |                                      |                                                |                   |                           |                        |                            |           |  |  |  |  |
|                                                 |                                                           |                                      |                                                |                   |                           |                        |                            |           |  |  |  |  |
|                                                 |                                                           |                                      |                                                |                   |                           |                        |                            |           |  |  |  |  |
| Formula                                         | aransicht                                                 |                                      |                                                |                   |                           |                        | FLTR                       | NF        |  |  |  |  |

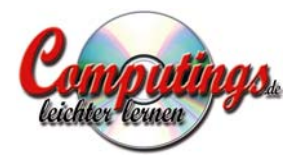

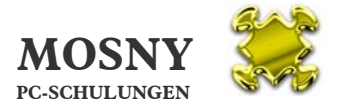

## 7. Filialen

Sie erhalten die Filialliste über die Schaltfläche "Alle Filialen".

| <b>₽</b> н | ARMS 1.1 - [Filialen]    |                   |                    |                                          |             |         |                            |                    |                    |              |
|------------|--------------------------|-------------------|--------------------|------------------------------------------|-------------|---------|----------------------------|--------------------|--------------------|--------------|
|            | Datei Bearbeiten Ansicht | Einfügen Format D | aten <u>s</u> ätze | E <u>x</u> tras <u>F</u> enster <u>?</u> |             |         |                            |                    |                    | <u>_ 8 ×</u> |
|            |                          |                   | # <b>9</b> '%      |                                          | 0           |         |                            |                    |                    |              |
|            | HARINS 1.1               | Human Kesi        | ource M            | lanagement                               | System      |         | Sie sind eingelogt a       | als: Sylvia Muster |                    |              |
|            | <u>W</u> iedervorlage    | Unternehmen       |                    | Alle <u>F</u> ilialen                    | Mitarbe     | eiter   | <u>P</u> ersonalunterlagen | Schulungen         | Gehaltsabrechungen | FRESSNAPF    |
|            | Unternehmen              | d. f.Ko           | Filiale Nr.        | Straße                                   | PI          | LZ Or   | rt.                        | Telefon            | Fax                |              |
| 1.         | Fressnapt Heimtierbe     |                   | 1001               | Chiemgauer St                            | rabe 7  B   | 1234    | lunchen                    | 089/52356          |                    |              |
| 1          | Fressnapf Heimtierbe     | edarf KG 🔄        | 1002               | Rosenheimer S                            | traße 12: 8 | 10300 M | lünchen                    | 089/1234           |                    |              |
| 2          | Fressnapf Tierwelt Gr    | mbH 🗾             | 2001               | Beckerstraße 4                           | 8           | 1479 M  | lünchen                    | 089/3254           |                    |              |
| 2          | Fressnapf Tierwelt Gr    | mbH 🗾             | 2002               | Müllerstraße 7                           | 8           | 0333 M  | lünchen                    | 089/2323           |                    | <b>2</b>     |
| 0          |                          | <u>.</u>          |                    |                                          |             |         |                            |                    |                    | <b>2</b>     |
|            |                          |                   |                    |                                          |             |         |                            |                    |                    |              |
|            |                          |                   |                    |                                          |             |         |                            |                    |                    |              |
|            |                          |                   |                    |                                          |             |         |                            |                    |                    |              |
|            |                          |                   |                    |                                          |             |         |                            |                    |                    |              |
|            |                          |                   |                    |                                          |             |         |                            |                    |                    |              |
|            |                          |                   |                    |                                          |             |         |                            |                    |                    |              |
|            |                          |                   |                    |                                          |             |         |                            |                    |                    |              |
|            |                          |                   |                    |                                          |             |         |                            |                    |                    |              |
|            |                          |                   |                    |                                          |             |         |                            |                    |                    |              |
|            |                          |                   |                    |                                          |             |         |                            |                    |                    |              |
|            |                          |                   |                    |                                          |             |         |                            |                    |                    |              |
| Data       |                          |                   | 4                  |                                          |             |         |                            |                    |                    | •            |
| Form       |                          | 4 PIPT VOR        | 4                  |                                          |             |         |                            |                    |                    | NF           |

Hier werden die Filialen neu angelegt, den Unternehmen zugeordnet und mit Filial-Nr. und Anschrift versehen.

Mit 🖻 öffnen Sie die Filiale.

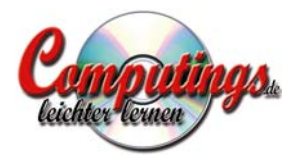

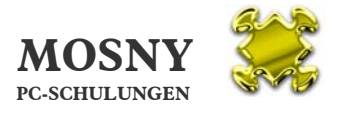

## 8. Filiale

| HARMS 1.1 - [Filiale] |                             |                       |                          |                              |                    |                 |              |                     |              |                      | ×                  |              |                |          |       |
|-----------------------|-----------------------------|-----------------------|--------------------------|------------------------------|--------------------|-----------------|--------------|---------------------|--------------|----------------------|--------------------|--------------|----------------|----------|-------|
|                       | <u>D</u> atei <u>B</u> earb | eiten <u>A</u> nsicht | Einfügen Forr            | na <u>t</u> Daten <u>s</u> a | itze E <u>x</u> tr | as <u>F</u> ens | ter <u>?</u> |                     |              |                      |                    |              |                |          | _ 8 × |
|                       | ю 🖪 🖏                       | ' 🖨 🕺 🖻               | a 🖪 🚷 🎒                  | , Z↓ MA                      | ¥ 🛅                | 7 🕅             | ×            |                     |              |                      |                    |              |                |          |       |
|                       | HAR                         | MS 1.1                | Human I                  | Resourc                      | e Man              | agem            | ient S       | 'ystem              | Sie si       | ind eingelogt als:   | Sylvia Muster      |              |                |          | 2     |
|                       | Wiede                       | ervorlage             | Unterneh                 | men                          | Alle               | <u>Filialen</u> |              | <u>M</u> itarbeiter | Personalu    | nterlagen            | <u>S</u> chulungen | <u>G</u> eha | ltsabrechungen | FRESSNA  | PF    |
|                       | Unternehm<br>Fressnap       | en<br>If Heimtierbe   | Filiale Nr.<br>er 🗾 1001 | Straße<br>Chiemg             | auer Str           | aße 7           | PLZ          | ort<br>34 München   |              | Telefon<br>089/52356 | Fax                |              |                |          |       |
|                       | Mitarbeite                  | r                     | Schulungen               | Geha                         | lts <u>b</u> uchun | igen            | Aus          | sfallzeiten         |              |                      |                    |              |                |          |       |
| F                     | altualla                    | a                     | alle                     | 0. schribb                   | 1                  |                 |              |                     |              |                      |                    |              |                | 46       |       |
|                       | aktuelle                    | Probezeit             | Befristet                | Austritt                     | P-Nr.              | Position        | Anrede       | Vorname             | Familienname | Familienname2        | Straße             | PLZ          | Ort            | ***      |       |
| T                     | 1.6.2009                    | 28.11.2009            |                          |                              | 304                | ¥Z 💌            | Frau         | Anna                | Abraham      |                      | Agnesbernaue       | 81234        | München        |          |       |
|                       | 1.7.2009                    | 28.12.2009            |                          |                              | 305                | VZ 💌            | Frau         | Beate               | Braun        |                      | Bernauer Straf     | 81234        | München        | 1        |       |
|                       | 1.6.2009                    |                       |                          |                              | 306                | FL 💌            | Herr         | Christian           | Camu         |                      | Chiemseestraß      | 81476        | München        | <b>1</b> |       |
|                       | 1.6.2009                    | 28.11.2009            |                          |                              | 307                | A 💌             | Frau         | Dorothea            | Dante        |                      | Darmstädter S      | 85214        | Dachau         | <b>1</b> |       |
| Da                    | atensatz: 14                |                       | 1 0 01                   | ▶ <b>*</b> von 4             |                    |                 |              |                     |              |                      |                    |              |                |          | •     |
| Form                  | ularansicht                 |                       |                          |                              |                    |                 |              |                     |              |                      |                    |              | 70             |          |       |

Hier erhalten Sie eine Übersicht über die Filialdaten:

a) Mitarbeiter

🛅 Mit diesem Symbol können Sie neue Mitarbeiter anlegen.

Mit diesem Symbol können Sie größeren Listen nach Mitarbeitern suchen.

Mit diesem Symbol können Sie den Mitarbeiter öffnen.

Ferner können Sie die Liste der Mitarbeiter filtern nach

- i) allen aktuellen Mitarbeitern (Standard)
- ii) allen Mitarbeitern mit Probezeit

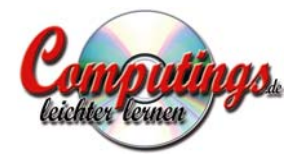

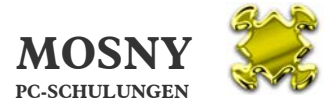

- iii) allen Mitarbeitern mit befristeten Arbeitsverträgen
- iv) allen Mitarbeitern, die bereits ausgetreten sind
- v) allen Mitarbeitern ohne Filter

Die Datensätze der Filialleiter sind gelb markiert.

Sortieren können Sie die Listen in dem Sie in einem Datensatz in das Feld klikken nach dem Sie sortieren möchten und dann in der Symbolleiste aufsteigend oder  $\overline{I}$  absteigend sortieren lassen.

b) Schulungen

Sie erhalten hier eine Zusammenstellung aller Schulungen Ihrer Mitarbeiter für die jeweilige Filiale mit Addition der Schulungskosten.

c) Gehaltsbuchungen

Hier werden alle Gehälter zusammengestellt und addiert.

d) Ausfallzeiten (Urlaub, Krankentage)Alle Urlaubs- und Krankentage werden hier zusammengestellt und addiert.

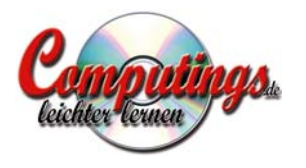

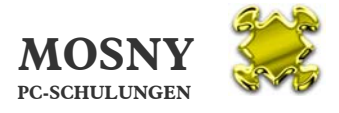

## 9. Mitarbeiter

| 🖉 HARMS 1.1 - [Mita | rbeiter]                                                  |                             |                        |                             |                    |                            |              |
|---------------------|-----------------------------------------------------------|-----------------------------|------------------------|-----------------------------|--------------------|----------------------------|--------------|
| Datei Bearbeiten A  | nsicht Einfügen Forma <u>t</u><br>V Bas <b>en (A</b> 1 21 | Datensätze Extras Fenster   | <u>.</u>               |                             |                    |                            | ×            |
|                     |                                                           |                             | C                      |                             |                    |                            |              |
| HARMS               | n numan kes                                               | ource Management            | system                 | Sie sind eingelogt          | ais: Sylvia Muster |                            |              |
| Wiedervorlag        | je <u>U</u> nternehmen                                    | n Alle <u>F</u> ilialen     | <u>M</u> itarbeiter    | <u>P</u> ersonalunterlagen  | <u>S</u> chulungen | <u>G</u> ehaltsabrechungen | FRESSNAPF    |
| Persnoal-Nr.:       | 304 anglegt am: 04                                        | 4.06.2009 16:48:54 letzt    | e Änderung am: 04.0    | 6.2009 16:50:59 von Benutze | er: Sylvia Muster  |                            |              |
| Aprede:             | Herr                                                      |                             | Telefon:               | 089/123456                  |                    | 1                          |              |
| Vorname:            | Anna                                                      |                             | Handy;                 | 0171/111222                 |                    |                            |              |
| Familienname:       | Abraham                                                   |                             | MailAdre<br>anna.aí    | sse:<br>praham@gmx.de       |                    |                            |              |
|                     |                                                           |                             |                        |                             |                    |                            |              |
| Straße: 0.00        | posbernauerstraße 3                                       |                             | Geburter               | latum 1 Eob                 | 1990               |                            |              |
| PLZ: 812            | 234                                                       |                             | Sternzein              | then: Wassermann            | 1900               |                            |              |
| Ort: Mü             | nchen                                                     |                             | Geburtso               | rt: München                 |                    |                            |              |
| Land:               |                                                           | Bild (4 × 5 cm)             | Staatsan               | gehörigkeit: deutsch        |                    |                            |              |
| Kontakte / WVL      | Filialzugehörigkeit                                       | Personalun <u>t</u> erlagen | Grundgeh <u>ä</u> lter | Gehaltsbuchungen            | Ausfallzeiten      | Schulungen                 |              |
| Dahan               | . Aut                                                     | Tauk                        |                        | 11113                       | Liek www.Dekumen   | letzte                     | Änderung     |
| 4.6.2009 16:51      | T Vorstellungsgesp                                        | räch                        |                        | 17.6.2009 0:00              |                    | 4.6.2009 16:51             | Sylvia Muste |
| 4.6.2009 16:51      | -                                                         |                             |                        |                             |                    |                            |              |
|                     |                                                           |                             |                        |                             |                    |                            |              |
|                     |                                                           |                             |                        |                             |                    |                            |              |
|                     |                                                           |                             |                        |                             |                    |                            |              |
|                     |                                                           |                             |                        |                             |                    |                            |              |
|                     |                                                           |                             |                        |                             |                    |                            |              |
| •                   |                                                           |                             |                        |                             |                    |                            | <b>▼</b>     |
|                     |                                                           |                             |                        |                             |                    |                            |              |
| Datencata:          |                                                           |                             |                        |                             |                    |                            |              |
|                     |                                                           | on I                        |                        |                             |                    |                            |              |

Mit der Anlage eines neuen Mitarbeiters wird dieser Zeitpunkt und der eingelogte Benutzer oben registriert. Später wird ebenso festgehalten wer und wann die letzte Änderung an diesen Daten vorgenommen wurde.

Die **Personal-Nr.** wird aus der fortlaufenden Datensatz-Nr. automatisch vergeben.

Wenn Sie es wünschen, können Sie ein Bild des Mitarbeiters (z. B. aus den Bewerbungsunterlagen, aber auch den gesamten digitalisierten Personalausweis) speichern.

Ist eine **E-Mail-Adresse** eingetragen, kann mit El eine E-Mail an die eingetragene Adresse geschrieben werden. Voraussetzung ist, dass Sie Ihre E-Mails mit MS Outlook, MS Outlook Express oder Windows Mail verwalten.

Nach Eintrag des **Geburtsdatums** wird automatisch das Sternzeichen angezeigt. Ferner gibt es in der Übersicht eine Geburtstagsliste aller Mitarbeiter.

18

Das große Feld ist für allgemeine **Bemerkungen** oder **Notizen** vorgesehen.

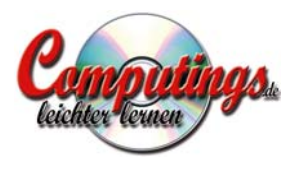

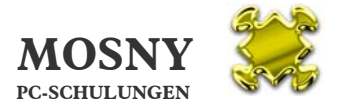

- a) Kontakte / Wiedervorlage
  - i) Hier können Kontakte (per Brief, Mail, Persönlich, Telefon) festgehalten werden.
  - ii) Der einzelne Kontakt kann mit geöffnet und größer gelesen werden.
  - iii) Der Kalender für die Wahl des Wiedervorlagedatum kann nur erfolgreich genutzt werden, wenn der Kontakt-Datensatz, durch Anklicken in eine andere Zeile, zuvor verlassen wurde. Das verlassen des Datensatzes hat bei Access zur folge, dass dieser gespeichert wird.

| 🖽 Konta   | akt                           |                  | X   |
|-----------|-------------------------------|------------------|-----|
| Datum:    | 4.6.2009 16:51 T 💌 Telefonat  | PersonalNr.:     | 304 |
| Yorstellu | ingsgespräch vereinbart       |                  |     |
|           |                               |                  |     |
|           |                               |                  |     |
|           |                               |                  |     |
|           |                               |                  |     |
|           |                               |                  |     |
|           |                               |                  |     |
| WVL:      | Do 18.6.2009 9:00             |                  |     |
| Dokument  | :                             |                  |     |
|           | letzte Änderung               |                  |     |
|           | Datum Benutzer                |                  |     |
|           | 4.6.2009 17:37 Sylvia Must    | er               |     |
| Datensatz | :  ◀   ◀     1   ▶   ▶  ▶*  ∨ | on 1 (Gefiltert) |     |

 iv) Ferner kann ein Link zu einem gespeicherten Dokument angelegt werden: Mit rechter Maustaste auf das Feld erhalten Sie über "Hyperlink" → "Hyperlink bearbeiten" → das Fenster "Hyperlink einfügen". Mit "Durchsuchen" → "Datei" öffnet sich ein weiteres Fenster. Hier wählen Sie das gewünschte Dokument.

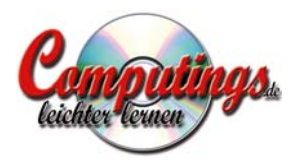

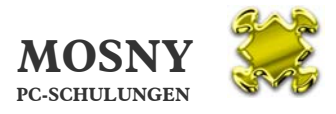

| HARMS 1.1 - [Mitarbeiter]                                                                             |                                                    |                          |                                                 |                                                                                                    |                         | _ 🗆 🛛              |
|----------------------------------------------------------------------------------------------------|----------------------------------------------------|--------------------------|-------------------------------------------------|----------------------------------------------------------------------------------------------------|-------------------------|--------------------|
| Datei Bearbeiten Ansicht Einfügen Format Da                                                           | aten <u>s</u> ätze E <u>x</u> tras <u>F</u> enster | 2                        |                                                 |                                                                                                    |                         | _ <del>_ 8</del> × |
| 🛛 🖬 🗠 🕼 🥵 🐉 🎜 👘 🛍 🚳 🛃 👬 🕯                                                                             | M ¥ 7 7 8 × ×                                      |                          |                                                 |                                                                                                    |                         |                    |
| HARMS 1.1 Human Resc                                                                                  | urce Managemeni                                    | t System                 | Sie sind eingelogt als                          | : Sylvia Muster                                                                                                  |                         |                    |
| <u>W</u> iedervorlage <u>U</u> nternehmen                                                             | Alle <u>F</u> ilialen                              | <u>M</u> itarbeiter      | <u>P</u> ersonalunterlagen                      | <u>S</u> chulungen                                                                                               | <u>G</u> ehaltsabrechun | gen FRESSNAPF      |
| Persnoal-Nr.: 304 anglegt am: 04.                                                                     | 06.2009 16:48:54 letzt                             | e Änderung am: 04.06.2   | 2009 16:50:59 von Benutzer:                     | Sylvia Muster                                                                                                    |                         |                    |
| Anrede: Herr 💌                                                                                        |                                                    | Telefon:                 | 089/123456                                      |                                                                                                    |                         |                    |
| Vorname: Anna                                                                                         |                                                    | Handy:<br>MailAdresse    | 0171/111222                                     |                                                                                                    |                         |                    |
| früherer Familienname:                                                                                |                                                    | anna.abra                | aham@gmx.de                                     |                                                                                                    |                         |                    |
|                                                                                                    |                                                    |                          |                                                 |                                                                                                    |                         |                    |
| Straße: Agnesbernauerstraße 3                                                                         |                                                    | Geburtsdat               | um: 1. Feb. 19                                  | 980                                                                                                    |                         |                    |
| PLZ: 81234                                                                                            |                                                    | Sternzeiche              | n: Wassermann                                   |                                                                                                    |                         |                    |
| Ort: München                                                                                          | Dild (4 v E and)                                   | Geburtsort               | München<br>höriokeit: deutsch                   | -                                                                                                    |                         |                    |
|                                                                                                    | Bild (4 x 5 chi)                                   |                          |                                                 |                                                                                                    | 05                      |                    |
| <u>K</u> ontakte / WVL Filial <u>z</u> ugehörigkeit                                                   | Personalun <u>t</u> erlagen                        | Grundgeh <u>ä</u> lter G | ehalts <u>b</u> uchungen <u>A</u> u             | sfallzeiten                                                                                                    | Schulungen              |                    |
| FilialNr. Eintritt in die Filiale ! Prob                                                              | ezeit bis WVL Befri                                | Be<br>stet bis WVL 96    | triebszu-<br>zhörigkeit – Austritt aus der Fili | ale Position                                                                                                    | Position seit           | aktuelle 🔺<br>Pos. |
| 1001 Mo. 1. Jun. 2009 🗐 5a. 2                                                                         | 28. Nov. 2009 📰                                    |                          | Jahr/e                                          | VZ 💽                                                                                                    |                         |                    |
| Filiale Nr. Straße PLZ<br>1001 Chiemgauer Straße 7 81234                                              | Ort<br>München                                     |                          |                                                 |                                                                                                    |                         |                    |
| 1002         Rosenheimer Straße 121         80300           2001         Beckerstraße 4         81479 | München<br>München                                 |                          |                                                 | and the second second second second second second second second second second second second second second second |                         |                    |
| 2002 Müllerstraße 7 80333                                                                             | München                                            |                          |                                                 |                                                                                                    |                         |                    |
|                                                                                                    |                                                    |                          |                                                 |                                                                                                    |                         |                    |
|                                                                                                    |                                                    |                          |                                                 |                                                                                                    |                         |                    |
|                                                                                                    |                                                    |                          |                                                 |                                                                                                    |                         |                    |
|                                                                                                    |                                                    |                          |                                                 |                                                                                                    |                         | -                  |
| •                                                                                                    |                                                    |                          |                                                 |                                                                                                    |                         |                    |
|                                                                                                    |                                                    |                          |                                                 |                                                                                                    |                         |                    |
| Datensatz: I Von<br>Bereit                                                                            | 1                                                  |                          |                                                 |                                                                                                    | FLTR                    | NF                 |

- b) Filialzugehörigkeit
  - Sie wählen aus einem Dropdown-Menü die Filiale aus.
  - ii) Der Kalender für die Wahl des Wiedervorlagedatum kann nur erfolgreich genutzt werden, wenn der Kontakt-Datensatz, durch Anklicken in eine andere Zeile, zuvor verlassen wurde. Das verlassen des Datensatzes hat bei Access zur folge, dass dieser gespeichert wird.
  - iii) Durch anklicken von "Probezeit bis" wird ein Datum vom Eintrittsdatum +180 Tage eingetragen.
  - iv) Durch anklicken von "WVL" wird mit dem Datum für "Probezeit bis" bzw. "Befristet bis" im Bereich Kontakt ein Datensatz angelegt und auf Wiedervorlage genommen.

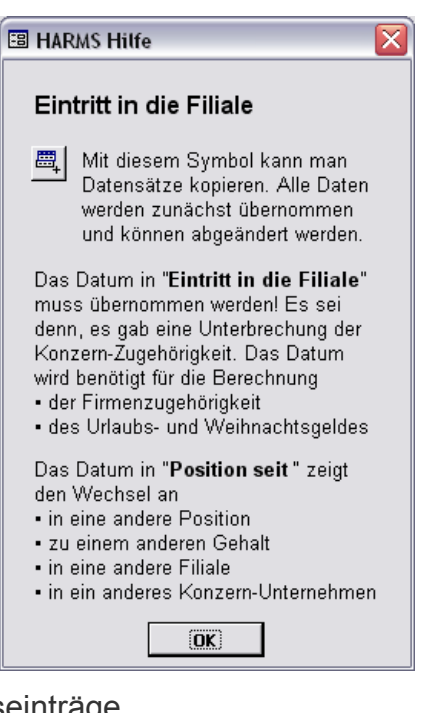

v) Mit 🛃 erhalten Sie über die Hilfe für die Datumseinträge.

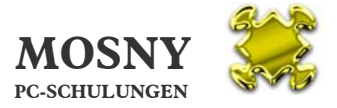

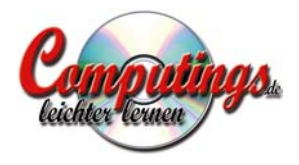

- vi) Positionen können Sie mit dem Dropdown-Menü auswählen und mit der Schaltfläche "Position" anlegen. Neu angelegte Positionen lassen sich erst mit dem Dropdown-Menü auswählen, wenn Sie den Mitarbeiter geschlossen und wieder geöffnet haben. Die neue Liste der Positionen ist dann nachgeladen.
- vii) Bei einem Positions- oder Filialwechsel wird der letzte Datensatz gedoppelt mit . Das Eintrittsdatum bleibt immer das selbe! Die übrigen Daten können verändert werden. In "Position seit" kommt das Datum des Wechsels.

| 😑 Pos  | itionen 🛛 🔀                                |
|--------|--------------------------------------------|
| Pos.   | Position                                   |
| A      | Aushilfe                                   |
| AL     | Abteilungsleiter                           |
| AZ     | Azubi                                      |
| FL     | Filialleiter                               |
| GF     | Geschäftführer                             |
| GZ     |                                            |
| TZ     | Teilzeit                                   |
| ٧Z     | Vollzeit                                   |
|        |                                            |
| Datens | atz: I I I I I I I I I I I I I I I I I I I |

viii) Wichtig! Achten Sie bitte darauf,

dass immer <u>ein Datensatz</u> als "aktuelle Position" mit <sup>1</sup> aktiviert ist. Sonst wird für diesen Mitarbeiter kein Gehalt berechnet und erscheint nicht in der Gesamtübersicht der Gehälter.

- ix) Ein neuer Word-Brief an den Mitarbeiter kann hier geöffnet werden indem Sie auf klicken. In Abhängigkeit von der Filialzugehörigkeit öffnet sich ein Word-Brief mit dem passenden Briefbogen und der kompletten Anschrift des Mitarbeiters. Diese Funktionalität muss bei einer neuen Installation der Software angepaßt werden!
- x) Sie können einen Mitarbeiter gleichzeitig für mehrere Filialen aktivieren. Achten Sie bitte dann darauf, dass Sie auch genauso viele Grundgehälter für jede Filiale eintragen.

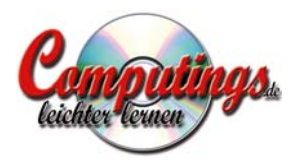

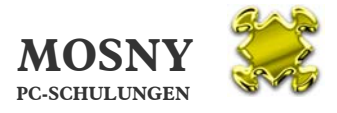

| HARMS 1.1 - [Mitarbeiter]                                  |                              |                             |                        |                            | _ 🗆 🛛             |
|------------------------------------------------------------|------------------------------|-----------------------------|------------------------|----------------------------|-------------------|
| Datei Bearbeiten Ansicht Einfügen Format Datensätze Extra: | s <u>E</u> enster <u>?</u>   |                             |                        |                            | <u>_8 ×</u>       |
|                                                            | 7 🕱 🕺                        |                             |                        |                            |                   |
| HARMS 1.1 Human Resource Mana                              | igement System               | Sie sind eingelogt als:     | Sylvia Muster          |                            |                   |
| <u>W</u> iedervorlage <u>U</u> nternehmen Alle <u>F</u>    | ilialen <u>M</u> itarbeiter  | <u>P</u> ersonalunterlagen  | <u>S</u> chulungen     | <u>G</u> ehaltsabrechungen | FRESSNAPF         |
| Persnoal-Nr.: 304 anglegt am: 04.06.2009 16:48:54          | letzte Änderung am: 04.06.20 | 09 16:50:59 von Benutzer: 1 | Sylvia Muster          |                            |                   |
| Anrede: Herr I                                             | Telefon:                     | 089/123456                  |                        |                            |                   |
| Familienname: Abraham                                      | MailAdresse:                 | 0171/111222                 |                        |                            |                   |
| früherer Familienname:                                     | anna.abrah                   | am@gmx.de                   |                        |                            |                   |
|                                                            |                              |                             |                        |                            |                   |
| Straße: Agnesbernauerstraße 3                              | Geburtsdatun                 | 1. Feb. 19                  | 80                     |                            |                   |
| Ort: München                                               | Geburtsort:                  | München                     |                        |                            |                   |
| Land: Bi                                                   | ld (4 x 5 cm) Staatsangehö   | rigkeit: deutsch            |                        |                            |                   |
| Kontakta / WVI – Eilialtugabörigkoit – Dessen skurter      | nan Grundgebälter Gel        | altsbushungan               | fallzaitan             |                            |                   |
| Kontakte / WYL Thiagugehongkeit Personaldingen             |                              |                             | Kyskaskass             | schalangen                 |                   |
| Kunden-Nr.:                                                | ab Datu                      | n Krankenkasse S            | Satz Krankenkassen     | ikarte letzte Änderung     | : Datum / Benutz: |
| Polizeiliches Führungszeugnis: anfordern                   | 1.7.2                        | DO9 AOK                     | erhalten               | 5.6.2009 11:10             | Sylvia Muste      |
| Mitarbeiter-Fragebogen: anfordern                          |                              |                             | anfordern              | <u> </u>                   |                   |
| Arbeitsvertrag vom: 20.6.2009                              |                              |                             |                        |                            | _                 |
| Orga-Richtlinie: anfordern                                 |                              |                             |                        |                            |                   |
| Schlüssel: kein Schlüssel                                  | Neues                        |                             | Lohnsteuerkarten       |                            |                   |
| BAV: noch nicht beraten                                    | Jahr Jahr                    |                             | letzte Änderung: Datum | n / Benutzer               | <u> </u>          |
|                                                            | Anfor- 2009 er               | halten <u>-</u> 5           | 5.6.2009 11:10 5y      | lvia Muster                |                   |
|                                                            | derung der                   | itordern <u>·</u>           |                        |                            |                   |
|                                                            | LStKarten<br>anlegen         |                             |                        |                            | _                 |
|                                                            |                              |                             |                        |                            |                   |
| Datensatz: I IIIIIIIIIIIIIIIIIIIIIIIIIIIIIIIIII            |                              |                             |                        |                            |                   |
| Formularansicht                                            |                              |                             |                        | FLTR                       | NF                |

- c) Personalunterlagen
  - i) Zunächst stehen alle Personalunterlagen auf "anfordern". Ändern Sie den Status bitte nach Erledigung der
    - Positionen. Sofern nur eine Position noch nicht erledigt ist, wird dies in der Liste der fehlenden Personalunterlagen aufgezeigt.
  - ii) Die Schaltfläche "Neues Jahr zur Anforderung der LSt-Karten anlegen" sorgt dafür, dass Sie für alle Mitarbeiter einen neuen Eintrag erhalten, damit die Lohnsteuerkarte für das nächste Jahr angefordert wird.

| 🖽 Pe | ersonalunterlagen 🛛 🔀                                                    |
|------|--------------------------------------------------------------------------|
| 1    | Nachfrage nach neuer Lohnsteuerkarte für alle<br>Mitarbeiter anlegen für |
|      | Jahr: <b>2010</b>                                                        |
|      |                                                                          |
| 2    | Dieser Vorgang ist nicht rückgängig zu machen!                           |
|      | Neue Lohnsteuerkarte anlegen                                             |

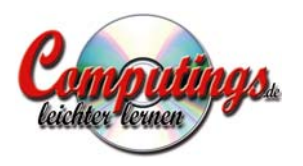

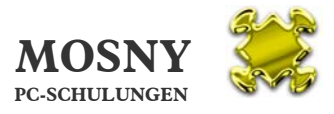

| 🖉 HARMS 1.1 - [Mitar                                                                                         | beiter]                                                    |                                                       |                                                    |                                                                                                   |                       |                                                                                                    | _ 🗆 🔀     |
|----------------------------------------------------------------------------------------------------|------------------------------------------------------------|-------------------------------------------------------|----------------------------------------------------|---------------------------------------------------------------------------------------------------|-----------------------|----------------------------------------------------------------------------------------------------|-----------|
| Datei Bearbeiten An                                                                                          | isicht <u>E</u> infügen Forma <u>t</u> D                   | aten <u>s</u> ätze E <u>x</u> tras <u>F</u> ens       | ter <u>?</u>                                       |                                                                                                   |                       |                                                                                                    | _ 8 ×     |
| 🖬 🗠 🔍 🎒   }                                                                                                  | (                                                          | M 3/ 13 7 14                                          | ×                                                  |                                                                                                   |                       |                                                                                                    |           |
| HARMS 1.1                                                                                                    | Human Resourd                                              | ce Management                                         | System                                             | Sie sind eingelo                                                                                  | ogt als: Ralf Mosny   |                                                                                                    |           |
| <u>W</u> iedervorlage                                                                                        | Unternehmen                                                | Alle <u>Fi</u> lialen                                 | <u>M</u> itarbeiter                                | Personalunterlagen                                                                                | <u>S</u> chulungen    | <u>G</u> ehaltsabrechungen                                                                                                    | FRESSNAPF |
| Persnoal-Nr.:                                                                                                | 116 anglegt am:                                            |                                                       | letzte Änderung am: 1                              | 3.01.2009 16:27:59 von Ben                                                                        | utzer: Sylvia Siebert |                                                                                                    |           |
| Anrede:<br>Vorname:<br>Familenname:<br>früherer Familennam<br>Straße: Agn<br>PLZ: B356<br>Ort: Nari<br>Land: | Frau 🗾<br>Anna<br>Abraham<br>esbernauer Str. 3<br>29<br>ng | Bild (4 × S                                           | Gebu<br>Stern<br>Gebu<br>Stern<br>Gabu             | n:<br>//<br>dresse:<br>tsdatum: 12. F<br>zeichen: Wasserman<br>tsort: Hannover<br>sangehörigkeit: | eb. 1979              |                                                                                                    |           |
| <u>K</u> ontakte / WVL                                                                                       | Filialzugehörigkeit                                        | Personalun <u>t</u> erlagen                           | Grundgeh <u>ä</u> lter                             | Gehaltsbuchungen                                                                                  | <u>A</u> usfallzeiten | Schulungen                                                                                                    |           |
| FilialNr ab D.                                                                                               | atum mtl. Grundgehalt<br>.2008 2.200,00 € (                | Stundensatz Stunden<br>für Aushilfen á Woche<br>40 [2 | Bonus- aktuelles<br>faktor Gehalt<br>00,0% C 26.8. | letzte Anderung<br>Datum Benutzer<br>2009 15:44 Ralf Mosny                                        |                       | Gehaltsbuchung<br>Bei einer Nachmeldung kön-<br>nen Sie eine einzelne Gehalts-<br>buchung initiieren.<br>Bitte erst den Monat für die<br>Gehaltsabrechnung öffnen!<br>einzelne Gehaltsbuchung |           |
| Datensatz:                                                                                                   | 1 • • • • • • •                                            | n 1 (Gefiltert)                                       |                                                    |                                                                                                   |                       | ELTD                                                                                                    | NE        |
| p ormularansich.                                                                                             |                                                            |                                                       |                                                    |                                                                                                   |                       | ILIN                                                                                                    | 100.      |

- d) Grundgehälter
  - i) Wichtig! Achten Sie bitte darauf, dass immer <u>ein Datensatz</u> als "aktuelles Gehalt" mit für aktiviert ist. Sonst wird für diesen Mitarbeiter kein Gehalt berechnet und erscheint nicht in der Gesamtübersicht der Gehälter.
  - ii) Einzelne Gehälter können nachgebucht werden. Beachten Sie bitte die Hinweise an der Schaltfläche.
  - iii) Ist ein Mitarbeiter für mehrere Filialen aktiviert, so muss zur korrekten Gehaltsabrechnung auch für jede Filiale ein Grundgehalt eingetragen werden.

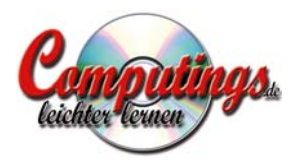

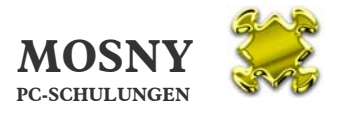

| IARMS 1.1 - [Mita                         | rbeite  | er]                     |                                |                                  |                                                                                                    |                           |                         |                  |                                       |                |              |                               |                                                                                                    |
|-------------------------------------------|---------|-------------------------|--------------------------------|----------------------------------|----------------------------------------------------------------------------------------------------|---------------------------|-------------------------|------------------|---------------------------------------|----------------|--------------|-------------------------------|----------------------------------------------------------------------------------------------------|
| <u>D</u> atei <u>B</u> earbeiten <u>/</u> | Ansicht | Einfügen Form           | ma <u>t</u> Daten <u>s</u> ätz | e E <u>x</u> tras <u>F</u> enste | er <u>?</u>                                                                                                    |                           |                         |                  |                                       |                |              |                               | <u>_1</u>                                                                                                    |
| H 🖪 🖏 🚭                                   | XI      |                         | Z 🗛 🖻                          | A A W                            | ×                                                                                                    |                           |                         |                  |                                       |                |              |                               |                                                                                                    |
| HARMS                                     | 1.1     | Human I                 | Resource                       | Manageme                         | ent System                                                                                                    |                           | Sie sind ein            | gelogt als:      | Sylvia M                              |                |              |                               |                                                                                                    |
| <u>W</u> iedervorla                       | ge      | Unterneh                | imen                           | Alle <u>F</u> ilialen            | Mitarl                                                                                                    | peiter [                  | <u>ersonalunterla</u>   | agen             | <u>S</u> chult                        | ungen <u>G</u> | ehaltsabrech | ungen FRESS                   | NAPE                                                                                                    |
| Persnoal-Nr.:                             | 305     | anglegt am              | n: 05.06.2009                  | 16:33:56 l                       | etzte Änderung an                                                                                                    | n: 05.06.2009             | 16:34:54 von I          | Benutzer: S      | iylvia Mus                            | ter            |              |                               |                                                                                                    |
| Anrede:                                   | F       | rau 🗾                   |                                |                                  |                                                                                                    | Telefon: 0                | 89/222222               |                  |                                       |                |              | _                             |                                                                                                    |
| Vorname:                                  | E       | leate                   |                                |                                  |                                                                                                    | Handy:                    |                         |                  |                                       |                |              |                               |                                                                                                    |
| Familienname:                             | E       | Iraun                   |                                |                                  |                                                                                                    | MailAdresse:              |                         |                  | a                                     |                |              |                               |                                                                                                    |
| früherer Familienna                       | ame:    |                         |                                |                                  |                                                                                                    |                           |                         |                  |                                       |                |              |                               |                                                                                                    |
|                                           |         |                         |                                |                                  |                                                                                                    |                           |                         |                  | _                                     |                |              |                               |                                                                                                    |
| Straße: Be                                | rnauei  | • Straße 7              |                                |                                  |                                                                                                    | Geburtsdatum:             | 13                      | 3. Apr. 19       | 70                                    |                |              |                               |                                                                                                    |
| PLZ: 81                                   | 234     |                         |                                |                                  |                                                                                                    | Sternzeichen:             | Widder                  |                  |                                       |                |              |                               |                                                                                                    |
| Ort: Mi                                   | inchen  | 6                       |                                |                                  |                                                                                                    | Geburtsort:               |                         |                  |                                       |                |              |                               |                                                                                                    |
| Land:                                     |         |                         |                                | Bild (4 × 5 (                    | cm)                                                                                                    | Staatsangehöri            | jkeit: deutsch          |                  |                                       |                |              |                               |                                                                                                    |
| <u>K</u> ontakte / W¥L                    | Fil     | ial <u>z</u> ugehörigke | eit Person                     | alun <u>t</u> erlagen            | Grundgeh <u>ä</u> lt                                                                                                    | er Geha                   | lts <u>b</u> uchungen   | Aus              | fallzeite                             | n Scl          | hulungen     |                               |                                                                                                    |
| Monat / Jahr                              | Pos.    | Arbeitsstunden          | Stundensatz                    | Überstunden                      | Grundgehalt                                                                                                    | Überstunden-<br>vergütung | Fahrkosten<br>u. Spesen | Bonus-<br>faktor | FilialNr.                             | Filialbonus    | Sonderbonus  | Urlaubs- u.<br>Weihnachtsgeld | Ges 🔺<br>ausza                                                                                                    |
| Januar 2009                               | ٧Z      | 165 Std.                |                                |                                  | 2.000,00€                                                                                                    |                           |                         | 100%             | 1001                                  | 250,00€        |              |                               | 2.:                                                                                                    |
| Februar 2009                              | ٧Z      | 165 Std.                |                                |                                  | 2.000,00€                                                                                                    |                           |                         | 100%             | 1001                                  | 120,00€        |              |                               | 2.:                                                                                                    |
| März 2009                                 | ¥Ζ      | 165 Std.                |                                |                                  | 2.000,00€                                                                                                    |                           | <u> </u>                | 100%             | 1001                                  | 90,00€         |              |                               | 2.1                                                                                                    |
| April 2009                                | ¥2      | 165 Std.                |                                |                                  | 2.000,00€                                                                                                    | 1                         | 1                       | 100%             | 1001                                  | 150,00€        |              | <u></u>                       | 2.                                                                                                    |
| Tuni 2009                                 | 72      | 165 Std                 |                                | 12 Std                           | 2.000,00€                                                                                                    | 145.45 <i>€</i>           |                         | 100%             | 1001                                  | 120.00 €       |              | 1,000,00 €                    | - 2<br>3.:                                                                                                    |
| Julii 2005                                |         | 105 564.                |                                | 12 344                           | 2.000,00 €                                                                                                    | 110,43 €                  | <u> </u>                | 100 /0           | 1001                                  | 120,00€        |              | 1.000,00 €                    |                                                                                                    |
|                                           |         |                         |                                | <u> </u>                         |                                                                                                    | <u>µ</u>                  | 1                       |                  |                                       |                | μ<br>        | <u>,</u>                      | _                                                                                                    |
|                                           |         |                         |                                |                                  |                                                                                                    |                           |                         |                  |                                       |                |              |                               |                                                                                                    |
|                                           |         | 990 Std.                |                                | 12 Std.                          | 12.000,00€                                                                                                    | 145,45€                   |                         |                  | e e e e e e e e e e e e e e e e e e e | 930,00€        |              | 1.000,00€                     | 14.                                                                                                    |
|                                           | -       |                         | 1 1                            |                                  | the second second secon |                           |                         |                  |                                       |                |              |                               | Contraction of Contraction of Contra |
| Datensatz: 📕 📢                            |         | 1 🕨 州                   | ▶¥ von 6                       |                                  | •                                                                                                    |                           |                         |                  |                                       |                |              | *********                     |                                                                                                    |
| Datensatz: 🔢 🔳                            |         |                         | <b> ▶</b> ₩  von 6             |                                  |                                                                                                    |                           |                         |                  |                                       |                |              |                               |                                                                                                    |

e) Gehaltsbuchungen

Hier können keine Einträge vorgenommen, sondern nur alle Buchungen für diesen Mitarbeiter einzeln und addiert betrachtet werden.

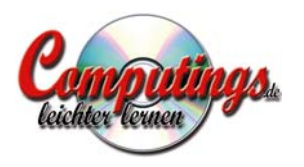

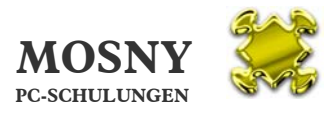

| 🖉 HARMS 1.1 - [Mitarbeite | er]                       |                                      |                        |                                    |                    |                            |           |
|---------------------------|---------------------------|--------------------------------------|------------------------|------------------------------------|--------------------|----------------------------|-----------|
| Datei Bearbeiten Ansicht  | Einfügen Format Datens    | ätze E <u>x</u> tras <u>F</u> enster | 2                      |                                    |                    |                            | X         |
| 🖬 ∽ 🖪 🌣 🖨 🐇 ୩             | n 🖪 🛞 🛃 👬 👬               | <u>*</u>                             |                        |                                    |                    |                            |           |
| HARMS 1.1                 | Human Resourc             | e Managemeni                         | t System               | Sie sind eingelogt als             | a Sylvia Muster    |                            |           |
| <u>W</u> iedervorlage     | Unternehmen               | Alle <u>F</u> ilialen                | <u>M</u> itarbeiter    | <u>P</u> ersonalunterlagen         | <u>S</u> chulungen | <u>G</u> ehaltsabrechungen | FRESSNAPF |
| Persnoal-Nr.: 304         | anglegt am: 04.06.20      | 09 16:48:54 letzt                    | e Änderung am: 05.0    | 5.2009 11:12:22 von Benutzer:      | Sylvia Muster      |                            |           |
| Anrede:                   | lerr 🗾                    | Ť.                                   | Telefon:               | 089/123456                         |                    |                            |           |
| Vorname:                  |                           |                                      | Handy:<br>Mailódra     | 0171/111222                        |                    |                            |           |
| früherer Familienname:    |                           |                                      | anna.al                | oraham@gmx.de                      |                    |                            |           |
|                           |                           |                                      |                        |                                    |                    |                            |           |
| Straße: Agnesber          | rnauerstraße 3            |                                      | Geburtso               | atum: 1. Feb. 1                    | 980                |                            |           |
| PLZ: 81234                |                           |                                      | Sternzeid              | hen: Wassermann                    |                    |                            |           |
| Ort: München              |                           |                                      | Geburtso               | rt: München                        |                    |                            |           |
| Land:                     |                           | Bild (4 × 5 cm)                      | Staatsan               | genorigkeit: jaeutsch              |                    |                            |           |
| Kontakte / WVL Fili       | ialzugehörigkeit Pers     | onalun <u>t</u> erlagen              | Grundgeh <u>ä</u> lter | Gehalts <u>b</u> uchungen <u>A</u> | usfallzeiten       | Schulungen                 |           |
|                           |                           |                                      |                        | letzte Änder                       | rung               |                            | <b>_</b>  |
| Urlaub Sa 1. A            | ug. 2009 Fr 14. Aug.      | 2009 14                              | eldung an Kv errol     | gt am Datum<br>5.6.2009 11:46 !    | 5ylvia Muster      |                            |           |
| Krank 💌 Do 3. S           | ep. 2009 Di 1. Dez.       | 2009 90 Me                           | ldung an K¥!           | 5.6.2009 11:46                     | Sylvia Muster      |                            |           |
|                           |                           |                                      |                        |                                    |                    |                            |           |
|                           |                           |                                      |                        |                                    |                    |                            |           |
|                           |                           |                                      |                        |                                    |                    |                            |           |
|                           |                           |                                      |                        |                                    |                    |                            |           |
|                           |                           |                                      |                        |                                    |                    |                            |           |
|                           |                           | 104                                  |                        |                                    |                    |                            | <b>_</b>  |
| Datensatz: I              | 1 🕨 🕅 🌬 von               | 2                                    |                        |                                    |                    |                            |           |
|                           |                           | -Citeria A                           |                        |                                    |                    |                            |           |
| Formularansicht           | 1 _ F   F1   F # VON 1 (G | eniller()                            |                        |                                    |                    | FLTR                       | NF        |

- f) Ausfallzeiten (Urlaub, Krankentage)
  - i) Beträgt eine Krankenzeit mehr als 48 Tage, wird eine Meldung ausgegeben, dass die Krankenkasse zu informieren ist. Sobald ein Datum bei "erfolgt am" eingetragen ist, wird die Meldung bestätigt.

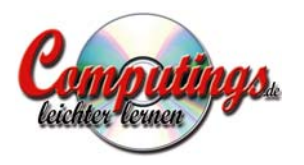

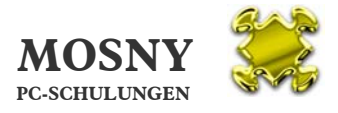

| HARMS 1.1 - [Mitarbeiter]                 |                                                                         |                                             |                                                                                                    |                      |
|-------------------------------------------|-------------------------------------------------------------------------|---------------------------------------------|----------------------------------------------------------------------------------------------------|----------------------|
| 🔄 Datei Bearbeiten Ansicht Einfügen Forma | i <u>t</u> Daten <u>s</u> ätze E <u>x</u> tras <u>F</u> enster <u>?</u> |                                             |                                                                                                    | _ 8 ×                |
| DOB # A BARA AL                           | ZI MA V VA V W W                                                        |                                             |                                                                                                    |                      |
|                                           |                                                                         | and a statistic statistic statistic         | Transformer and the second second second second second second second second second second second second second |                      |
| HARMS 1.1 Human Ru                        | esource Management System                                               | Sie sind eingelogt als: Sylvi               | a Muster                                                                                                    |                      |
| Wiedervorlage Unternehm                   | nen Alle Filialen Mitarbeit                                             | r Personalunterlagen Sc                     | ulungen Gehaltsabrechungen                                                                                     | FRESSNAPE            |
|                                           |                                                                         |                                             |                                                                                                    |                      |
|                                           |                                                                         |                                             |                                                                                                    |                      |
| Pershoal-Nr.: 304 anglegt am:             | 04.06.2009 16:48:54 letzte Anderung am:                                 | 5.06.2009 11:12:22 Von Benutzer: Sylvia     | nuster                                                                                                    | ř.                   |
| Anrede: Herr 💌                            | Tele                                                                    | on: 089/123456                              |                                                                                                    |                      |
| Vorname: Anna                             | Han                                                                     | y: 0171/111222                              |                                                                                                    |                      |
| Familienname: Abraham                     | Mail                                                                    | dresse:                                     |                                                                                                    |                      |
| früherer Familienname:                    | - I anr                                                                 | a.abraham@gmx.de 🖃                          |                                                                                                    |                      |
|                                           |                                                                         |                                             |                                                                                                    |                      |
|                                           |                                                                         |                                             |                                                                                                    |                      |
| Charles Ageschern sugestus Ro 2           |                                                                         | 1 Ech 1090                                  |                                                                                                    |                      |
| Agresbernaderstrabe 3                     |                                                                         | rtsuatum: 1. Feb. 1980                      |                                                                                                    |                      |
| PLZ: 81234                                | Ster                                                                    | Wassermann                                  |                                                                                                    |                      |
| Ort: München                              | Geb                                                                     | rtsort: München                             |                                                                                                    |                      |
| Land:                                     | Bild (4 x 5 cm) Staa                                                    | sangehörigkeit: deutsch                     |                                                                                                    |                      |
|                                           |                                                                         |                                             |                                                                                                    |                      |
| Kontakte / WYL Filialzugehörigkeit        | Personalun <u>t</u> erlagen Grundgeh <u>ä</u> lter                      | Gehalts <u>b</u> uchungen <u>A</u> usfallze | iten Schulungen                                                                                                |                      |
|                                           |                                                                         |                                             | terrere c                                                                                                    | Kertanan and         |
| Ifd. Nr. Schulungsangebote                | von bis                                                                 | Kosten Bemerl                               | ungen Datum                                                                                                    | Anderung<br>Benutzer |
| 307 FA101 Exklusiv- und Premium           | nmarken                                                                 | 250.00€                                     | 5.6.2009 16:28                                                                                                 | Svlvia Muster        |
| Schulur Schulungsart Schul                | lung Schulung                                                           | Kosten 🔨                                    |                                                                                                    |                      |
| Wert) FA101 Fachtraining Basis            | Exklusiv- und Premiummarken                                             | 250,00 €                                    |                                                                                                    |                      |
| FA102 Fachtraining Basis                  | s Basisseminar Tiere                                                    | 250,00€                                     |                                                                                                    |                      |
| FA201 Fachtraining Aufba                  | au Fachseminar Hund und Katze                                           | 350.00€                                     |                                                                                                    |                      |
| FA202 Fachtraining Aufba                  | au Fachseminar Kleinsäuger                                              | 250,00€                                     |                                                                                                    |                      |
| FA203 Fachtraining Aufba                  | au Fachseminar Aquaristik                                               | 350,00€                                     |                                                                                                    |                      |
| FA204 Fachtraining Aufba                  | au Fachseminar Terraristik                                              | 350,00€                                     |                                                                                                    |                      |
| FA2US Fachtraining Aufba                  | au Fachseminar Yogel<br>Excivert/Suffiche Aranoimittel                  | 250,00€                                     |                                                                                                    |                      |
| FA304 Fachtraining Profi                  | 8 11 Kleinsäuner                                                        | 300.00€                                     |                                                                                                    |                      |
| FA305 Fachtraining Profi                  | § 11 Aquaristik                                                         | 300.00€                                     |                                                                                                    |                      |
| FA306 Fachtraining Profi                  | § 11 Terraristik                                                        | 300,00€                                     |                                                                                                    |                      |
| FA307 Fachtraining Profi                  | § 11 Vogel                                                              | 300,00€                                     |                                                                                                    |                      |
| Datense FA308 Fachtraining Profi          | Ausbildung der Ausbilder                                                | 500,00€                                     |                                                                                                    |                      |
| FUTUT Funrungstraining Basis              | au Führungsstile / Führungspersonlichkeit                               | 330,00€                                     |                                                                                                    |                      |
| FÜ302 Führungstraining Profi              | Führungsseite XXL                                                       | 2.100.00€                                   |                                                                                                    |                      |
| VK101 Verkaufstraining Basis              | 5 Die erfolgreiche Verkäuferpersönlichkeit                              | 250,00€                                     |                                                                                                    |                      |
| Formularan urgon usula (statistic)        | au Das erfolgreiche Verkaufsgespräch                                    | 250.00€ ¥                                   | FLTR                                                                                                    | NF                   |

#### g) Schulungen

i) Mit dem Klick auf "Schulungsangebote" richten Sie Ihre geplanten Schulungsangebote ein.

| 🕫 Schi   | ulungsangebote   |          |              |                                          |           |              |
|----------|------------------|----------|--------------|------------------------------------------|-----------|--------------|
| 1        | HARMS 1.1        | Н        | uman Re      | source Management System                 |           |              |
| s        | chulungsan       | gebo     | ote          |                                          |           | FRESSNAPF    |
| Nr.      | Schulungsart     | S        | chulungseben | e Schulung                               | Kosten    | Beschreibung |
| FA307    | Fachtraining     | • P      | rofi 🔄       | § 11 Yogel                               | 300,00€   |              |
| FA308    | Fachtraining     | ▼ P      | rofi 🔄       | Ausbildung der Ausbilder                 | 600,00€   | 🖆            |
| FÜ101    | Führungstraining | B        | lasis 📑      | Die erfolgreiche Führungspersönlichkeit  | 350,00€   |              |
| Ü201     | Führungstraining | <u> </u> | ufbau 🔄      | Führungsstile / Führungsmodelle          | 400,00€   |              |
| Ü302     | Führungstraining | • P      | rofi 🔄       | Führungsreihe XXL                        | 2.100,00€ |              |
| K101     | Verkaufstraining | • B      | lasis 🔄      | Die erfolgreiche Verkäuferpersönlichkeit | 250,00€   |              |
| K201     | Verkaufstraining | <u> </u> | ufbau 🔄      | Das erfolgreiche Verkaufsgespräch        | 250,00€   |              |
| /K202    | Verkaufstraining | <u> </u> | ufbau 🔄      | Warenpräsentation und Argumentation      | 250,00€   |              |
| /K203    | Verkaufstraining | <u> </u> | ufbau 🔄      | Schwierige Kunden - souveräne Verkäufer  | 350,00€   |              |
| /K204    | Verkaufstraining | <u> </u> | ufbau 🔄      | Mehr Umsatz duch Zusatzverkäufe          | 350,00€   |              |
| /K205    | Verkaufstraining | • A      | ufbau 🔄      | Gut platzieren - besser verkaufen        | 350,00€   |              |
|          |                  | -        |              | 3                                        |           |              |
|          |                  |          |              |                                          |           |              |
| Datensal | tz: 14 4         | 24       | ▶ ▶   ▶ *    | von 24                                   |           |              |

 Im Dropdown-Menü wählen Sie dann beim Mitarbeiter die für ihn vorgesehenen Schulungen aus. Es werden auch jeweils die Kosten registriert und addierte.

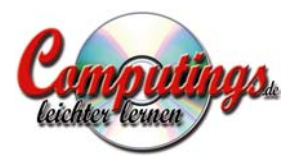

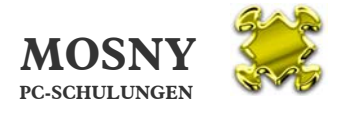

### 10. Personalunterlagen

| Kontakte / WVL Filialzug       | ehörigkeit Personalun <u>t</u> erlagen | Grundgeh <u>ä</u> lte | r Gehalts <u>b</u> uchu | ungen       | <u>A</u> usfallzeiten | Schulun          | gen           |                         |
|--------------------------------|----------------------------------------|-----------------------|-------------------------|-------------|-----------------------|------------------|---------------|-------------------------|
|                                |                                        | 1                     |                         |             | Krankenk              | asse             |               |                         |
| Kunden-Nr.:                    |                                        |                       | ab Datum Ki             | rankenkasse | Satz Kranke           | nkassenkarte     | letzte Änderu | ng: Datum / Benutze 🔺 👘 |
| Polizeiliches Führungszeugnis: | anfordern                              |                       | 1.7.2009                |             | anford                | lern 🔽           | 6.6.2009 8:32 | Sylvia Muste            |
| Mitarbeiter-Fragebogen:        | anfordern 🔹                            |                       |                         |             | anford                | lern 💽           |               |                         |
| Arbeitsvertrag vom:            |                                        |                       |                         |             |                       |                  |               |                         |
| Orga-Richtlinie:               | anfordern 🗾                            |                       |                         |             |                       |                  |               | <b></b>                 |
| Schlüssel:                     | kein Schlüssel 🗾 🔹                     | I                     |                         |             | Loboctouros           | kartan           |               |                         |
| BAV:                           | noch nicht beraten 🗾                   | Neues<br>Jahr         | Jahr                    |             | letzte Änderung       | : Datum / Benut: | zer           |                         |
|                                |                                        | zur                   | 2009 anfordern          | ▼           | 6.6.2009 8:31         | Sylvia Must      | er            |                         |
|                                |                                        | derung                | anfordern               | •           |                       |                  |               |                         |
|                                |                                        | der<br>I StKarten     |                         |             |                       |                  |               |                         |
|                                |                                        | anlegen               |                         |             |                       |                  |               | <b>•</b>                |
|                                |                                        |                       |                         |             |                       |                  |               |                         |

Bei einem neu angelegten Mitarbeiter müssen bei

- a) Krankenkasse das Datum ab Betriebseintritt und
- b) Lohnsteuerkarte das Eintrittsjahr eingetragen werden.

Dann erscheinen alle Mitarbeiter unter Personalunterlagen aufgelistet bei denen noch Personalunterlagen fehlen.

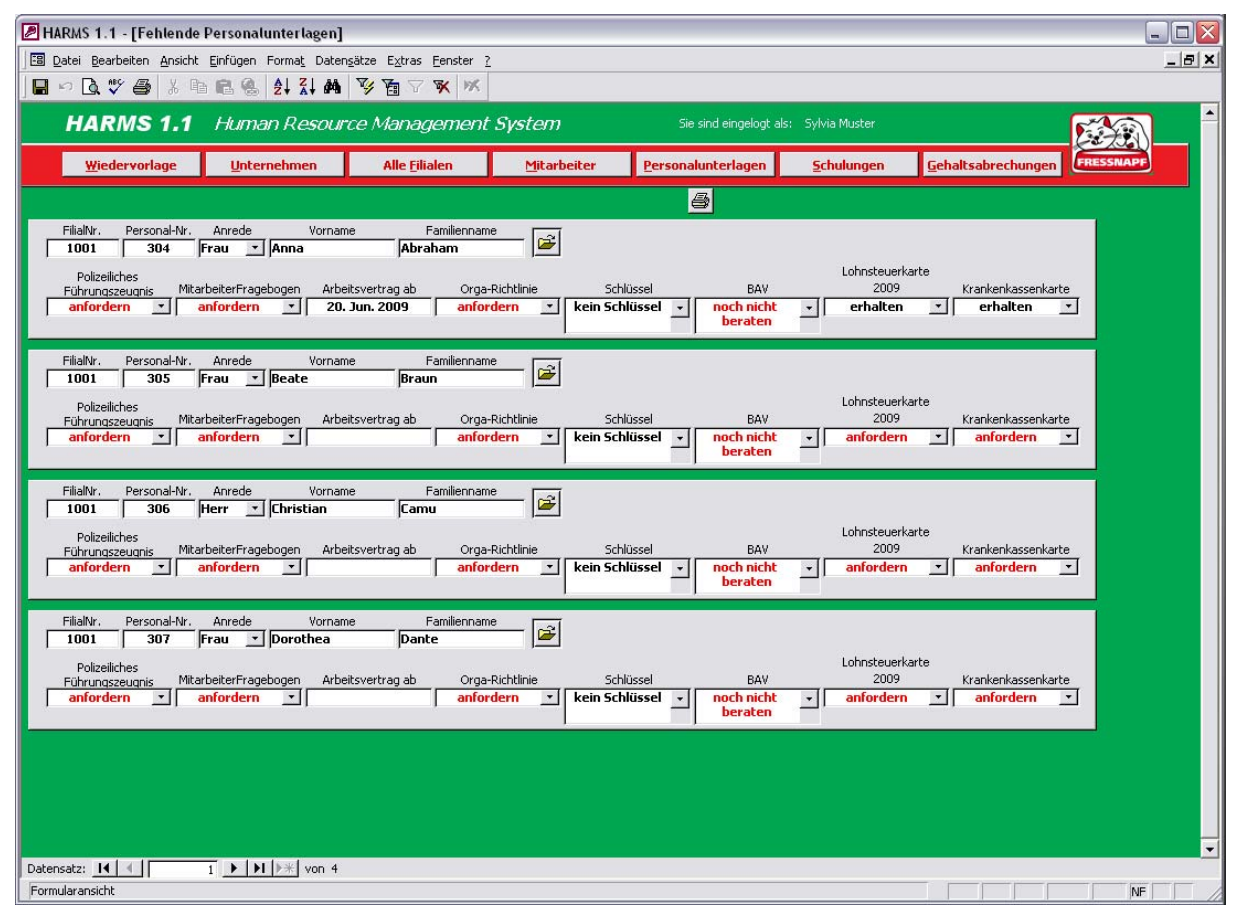

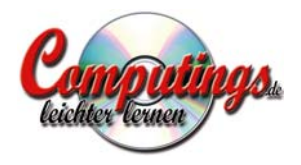

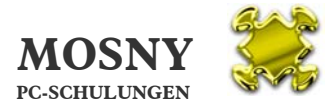

Von hieraus kann auch jeder Mitarbeiter direkt geöffnet werden.

Zur Verteilung gibt es auch Druckversionen für jede einzelne Filiale.

| ARMS 1.                   | 1 - [Pe | rsonalunte  | rlagen]                      |                 |                     |                     |                 |                |                    |      |                 |                |
|---------------------------|---------|-------------|------------------------------|-----------------|---------------------|---------------------|-----------------|----------------|--------------------|------|-----------------|----------------|
| <u>D</u> atei <u>B</u> ea | rbeiten | Ansicht Ext | ras <u>F</u> enster <u>?</u> |                 |                     |                     |                 |                |                    |      |                 | _ 8 >          |
| D B                       | 9 🛋     | XB          |                              | VAV             | K WK                |                     |                 |                |                    |      |                 |                |
|                           |         | 1.00 - 1.4  |                              | -               |                     | _                   |                 |                |                    | _    |                 |                |
|                           |         |             |                              |                 |                     |                     |                 |                |                    | _    |                 |                |
|                           |         |             |                              |                 |                     |                     |                 |                |                    |      |                 |                |
|                           |         |             |                              |                 |                     |                     |                 |                |                    |      |                 |                |
|                           |         |             |                              |                 |                     |                     |                 |                |                    |      |                 | 12             |
|                           |         |             |                              |                 |                     |                     |                 |                |                    |      |                 |                |
| Fel                       | hle     | nde         | Person                       | alunte          | rlagen              |                     |                 |                |                    |      |                 | 275            |
|                           |         | inde i      | cioun                        | ananic          | agen                |                     |                 |                |                    |      |                 | FRESSNAL       |
|                           |         |             |                              | Defenditure -   |                     | 1.11.12             |                 |                |                    |      |                 |                |
| Pers-Nr.                  | Anrede  | Vorname     | Familienname                 | Führungszeugnis | MitarbeiterFragebog | Arbeits-<br>vertrag | Orga-Richtlinie | Schlüssel      | BAV                | Jahr | Lohnsteuerkarte | Krankenkassenł |
|                           |         |             |                              |                 |                     |                     |                 |                |                    |      |                 |                |
| FilialNr                  | . 10    | 01          |                              |                 |                     |                     |                 |                |                    |      |                 |                |
| 304                       | Frau    | Anna        | Abraham                      | anfordern       | anfordern           | 20.6.2009           | anfordem        | kein Schlüssel | noch nicht beraten | 2009 | erhalten        | erhalten       |
| 305                       | Frau    | Beate       | Braun                        | anfordern       | anfordern           |                     | anfordem        | kein Schlüssel | noch nicht beraten | 2009 | anfordern       | anfordern      |
| 306                       | Непт    | Christian   | Camu                         | anfordem        | anfordern           |                     | anfordem        | kein Schlüssel | noch nicht beraten | 2009 | anfordem        | anfordern      |
| 307                       | Frau    | Dorothea    | Dante                        | anfordem        | anfordern           |                     | anfordem        | kein Schlüssel | noch nicht beraten | 2009 | anfordem        | anfordern      |
|                           |         |             |                              |                 |                     |                     |                 |                |                    |      |                 |                |
|                           |         |             |                              |                 |                     |                     |                 |                |                    |      |                 |                |
|                           |         |             |                              |                 |                     |                     |                 |                |                    |      |                 |                |
|                           |         |             |                              |                 |                     |                     |                 |                |                    |      |                 |                |
|                           |         |             |                              |                 |                     |                     |                 |                |                    |      |                 |                |
|                           |         |             |                              |                 |                     |                     |                 |                |                    |      |                 |                |
|                           |         |             |                              |                 |                     |                     |                 |                |                    |      |                 |                |
|                           |         |             |                              |                 |                     |                     |                 |                |                    |      |                 |                |
|                           |         |             |                              |                 |                     |                     |                 |                |                    |      |                 |                |
|                           |         |             |                              |                 |                     |                     |                 |                |                    |      |                 |                |
|                           |         |             |                              |                 |                     |                     |                 |                |                    |      |                 |                |
|                           |         |             |                              |                 |                     |                     |                 |                |                    |      |                 |                |
|                           |         |             |                              |                 |                     |                     |                 |                |                    |      |                 |                |
|                           |         |             |                              |                 |                     |                     |                 |                |                    |      |                 |                |
|                           |         |             |                              |                 |                     |                     |                 |                |                    |      |                 |                |
|                           |         |             |                              |                 |                     |                     |                 |                |                    |      |                 |                |
|                           |         |             |                              |                 |                     |                     |                 |                |                    |      |                 |                |
|                           |         |             |                              |                 |                     |                     |                 |                |                    |      |                 |                |
|                           |         |             |                              |                 |                     |                     |                 |                |                    |      |                 |                |
|                           |         |             |                              |                 |                     |                     |                 |                |                    |      |                 |                |
| 14 4                      |         | 1           | •                            |                 |                     |                     |                 |                |                    |      |                 | Þ              |
|                           |         |             |                              |                 |                     |                     |                 |                |                    |      |                 | NF             |

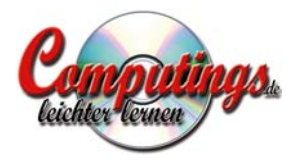

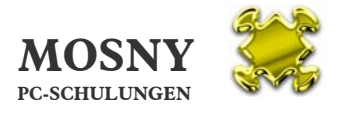

# 11. Schulungen

| Bartel Bearbelan Arouth Errügen Formal, Datengitze Egrass Eeroter 1       Image Provide Provide Provi           | HARMS 1.1 -        | [Schulur   | ngen]                 |         |                      |        |           |            |                 |           |              |                    |                 |             |             |          |
|----------------------------------------------------------------------------------------------------|--------------------|------------|-----------------------|---------|----------------------|--------|-----------|------------|-----------------|-----------|--------------|--------------------|-----------------|-------------|-------------|----------|
| Image: State Register Register Regi | 🔳 Datei Bearbe     | iten Ansic | tht Einfügen Format I | Datensä | tze Extra            | s Fens | ster ?    |            |                 |           |              |                    |                 |             |             | _ 181 :  |
| HARMS 1.1 Human Resource Management System<br>yedervarlage Unternehmen Alle Elialen Viranen Paralan Schulungen Gehaltsabrechungen<br>magf Heimitief 1001 250,00 V V2 305 Frau Rane Abraham PA101 Eddusiv- und Premiumma<br>magf Heimitief 1001 250,00 V V2 305 Frau Beate Braun FA307 [5 11 Yoge] 6 8 8 8 8 8 8 8 8 8 8 8 8 8 8 8 8 8 8                                                                                                    | 🖬 🗠 🖪 💖            | <b>6</b> % | n n 🤹 🤮 🖓             | #       | 9 🚡 S                | 7 🕱    | 19K       |            |                 |           |              |                    |                 |             |             |          |
| Wedervorlage       Unterediment       Alle Elialen       Marche       Personalunterlagen       Schulungen       Dehaltsaberchungen       Deservangen         mach Heimhiefi       1001       250,000 €       V2       305       Frau       Beate       Braun       FA101       Esklussiv- und Premiumna              Beaterbarren       FA101       FA101       Schulung <td< td=""><td>HARMS</td><td>1.1</td><td>Human Resoui</td><td>rce M</td><td>lanage</td><td>men</td><td>t System</td><td></td><td>Sie</td><td>sind eing</td><td>elogt als: S</td><td>Sylvia Muster</td><td></td><td></td><td></td><td></td></td<>                                                                                                    | HARMS              | 1.1        | Human Resoui          | rce M   | lanage               | men    | t System  |            | Sie             | sind eing | elogt als: S | Sylvia Muster      |                 |             |             |          |
| Fine       Field       Kotte       Pos       Pas       Area       Vorman       Familtement       Schularg       von       bs       Beenehungen         magf Heimitel       1001       250,00 €       V2       305       Frau       Beate       Braun       FA10       Bekkeivund Premiumma       Image       Image                                                                                                    | <u>W</u> iedervorl | age        | Unternehmen           |         | Alle <u>F</u> iliale | en     | Mitarb    | eiter      | <u>P</u> ersona | lunterla  | gen          | <u>S</u> chulungen | <u>G</u> ehalts | abrechungen | FRESSNAPF   |          |
| Final       Final       Koten       Pot       Pote       Norme       Familiername       Schulung       von       bit       Benerkungen         magif Heimitel       1011       250,000       VZ       305       Familiername       Radio       Radio       R                                                                                                    |                    |            |                       |         |                      |        |           |            |                 |           |              |                    |                 |             |             |          |
| anapf Heimiteir       1011       250,00 €       VZ       304       Fau       Anna       Abraham       FA101       Skdusiv- und Premiumma       I       I       <                                                                                                    | Firma              | FilialNr   | Kosten                | Pos.    | P-Nr. A              | Anrede | Vorname   | Familienna | me              |           | Schulung     | ,                  | VOD             | bis         | Bemerkunger | r        |
| mapf Heimitef       1001       300,00 €       VZ       305       Frau       Beate       Braun       FA307       § 11 Vogel       Image (1000)       C       VZ       305       Frau       Beate       Braun       FA307       § 11 Vogel       Image (1000)       VZ       305       Frau       Beate       Braun       FA307       § 11 Vogel       Image (1000)       VZ       305       Frau       Beate       Braun       FA303       Ruan vogel       Constant       Image (1000)       VZ       305       Frau       Beate       Braun       FU303       Ruan vogel       FU303       Ruan vogel       Constant       FU303       Ruan vogel       FU303       Ruan vogel       FU303       Ruan vogel       FU303       Ruan vogel       FU303       Ruan vogel       FU303       Ruan vogel       FU303       Ruan vogel       FU303       FU303       FU303       FU303       FU303       FU303       FU303       FU303       FU303       FU303       FU303       FU303       FU303       FU303       FU303       FU303       FU303       FU303       FU303       FU303       FU304       FU304       FU304       FU304       FU304       FU304       FU304       FU304       FU304       FU304       FU304       FU304 <td>snapf Heimtierl</td> <td>1001</td> <td>250,00€</td> <td>٧Z</td> <td>304 F</td> <td>Frau</td> <td>Anna</td> <td>Abraham</td> <td>F</td> <td>A101 Ex</td> <td>klusiv- une</td> <td>d Premiumma</td> <td></td> <td></td> <td></td> <td></td>                                                                                                    | snapf Heimtierl    | 1001       | 250,00€               | ٧Z      | 304 F                | Frau   | Anna      | Abraham    | F               | A101 Ex   | klusiv- une  | d Premiumma        |                 |             |             |          |
| mapf Heimitier       1001       250,00 €       VZ       305       Frau       Beate       Braun       FA103       Aqua tracken       Imapf Heimitier       1001       2.100,00 €       FL       306       Herr       Christian       Canu       FU32       Führungstelle XX.       Imapf Heimitier       Imapf Heimitier       1001       400,00 €       FL       306       Herr       Christian       Canu       FU20       Führungstelle / Führungs       Imapf Heimitier       1001       350,00 €       FL       306       Herr       Christian       Canu       FU101       Die erfolgreiche Führungs       Imapf Heimitier       Imapf Heimitier       1001       250,00 €       FL       306       Herr       Christian       Canu       FA101       Eddusiv- und Premiumma       Imapf Heimitier       Imapf Heimitier       1001       250,00 €       FL       306       Herr       Christian       Canu       FA101       Eddusiv- und Premiumma       Imapf Heimitier       Imapf Heimitier                                                                                                    | snapf Heimtierl    | 1001       | 300,00€               | ٧Z      | 305 F                | Frau   | Beate     | Braun      | F               | A307 §    | 11 Vogel     |                    |                 |             |             | i 🖌      |
| mapf Heimtier       1001       2.100,00 €       FL       306       Herr       Christian       Canu       FU302       Führungsriehe XXL       Imapf Heimtier       Imapf Heimtier       1001       400,00 €       FL       306       Herr       Christian       Canu       FU20       Führungsriehe XXL       Imapf Heimtier       Imapf Heimtier       1001       350,00 €       FL       306       Herr       Christian       Canu       FU10       Die erfolgreiche Führungs       Imapf Heimtier       Imapf Heimtier       1001       350,00 €       FL       306       Herr       Christian       Canu       FU10       Die erfolgreiche Führungs       Imapf Heimtier       Imapf Heimtier       1001       250,00 €       FL       306       Herr       Christian       Canu       FU10       Exklusiv- und Premiumma       Imapf Heimtier       Imapf Heimtier       1001       250,00 €       FL       306       Herr       Christian       Canu       FU101       Exklusiv- und Premiumma       Imapf Heimtier       Imapf Heimtier       Imapf Heimtier       Imapf Heimtier       Imapf Heimtier       Imapf Heimtier       Imapf Heimtier       FU101       Exklusiv- und Premiumma       Imapf Heimtier       Imapf Heimtier       Imapf Heimtier       Imapf Heimtier       Imapf Heimtier       Imapf Heimtier       Imapf Hei                                                                                                    | snapf Heimtierl    | 1001       | 250,00€               | ٧Z      | 305 F                | Frau   | Beate     | Braun      | F               | A103 Ac   | qua trocke   | n                  |                 |             |             | <b></b>  |
| mapf Heimtieri       1001       400,00 €       FL       306       Herr       Cinstian       Canu       FU01       Führungsstle / Führungs       Image       Image                                                                                                    | snapf Heimtierl    | 1001       | 2.100,00€             | FL      | 306 H                | Herr   | Christian | Camu       | Fi              | Ü302 Fü   | ihrungsreil  | ne XXL             |                 |             |             |          |
| snapf Heimitieri       1001       350,00 €       FL       306       Herr       Christian       Camu       FU101       Die erfolgreiche Führungsj       Image       Image <td>snapf Heimtierl</td> <td>1001</td> <td>400,00€</td> <td>FL</td> <td>306 H</td> <td>Herr</td> <td>Christian</td> <td>Camu</td> <td>Fi</td> <td>Ü201  Fü</td> <td>ihrungsstil</td> <td>e / Führungsn</td> <td></td> <td></td> <td></td> <td><b></b></td>                                                                                                    | snapf Heimtierl    | 1001       | 400,00€               | FL      | 306 H                | Herr   | Christian | Camu       | Fi              | Ü201  Fü  | ihrungsstil  | e / Führungsn      |                 |             |             | <b></b>  |
| snapf Heimitier   1001 250,00 € FL 306 Herr Christian Camu FA101 Exklusiv- und Premiumma  <br>3.900,00 €<br>stersatz: It I I I I I I I I I I I I I I I I I I                                                                                                    | snapf Heimtierl    | 1001       | 350,00€               | FL      | 306 H                | Herr   | Christian | Camu       | Fi              | Ü101 Di   | ie erfolgrei | che Führungs       |                 |             |             | 6        |
| 3.900,00 €<br>etensatz: 【▲ 【 1 ▶ ] ▶ # Von 7 ▲                                                                                                    | snapf Heimtierl    | 1001       | 250,00€               | FL      | 306 H                | Herr   | Christian | Camu       | F               | A101 Ex   | klusiv- un   | d Premiumma        |                 |             |             | <b>1</b> |
| 3.900,00 €<br>Natensatz: II I I I I I I I I I I I I I I I I I                                                                                                     |                    |            |                       |         |                      |        |           |            |                 |           |              |                    |                 |             |             |          |
| )atensatz: I I I I I I I I I I I I I I I I I I I                                                                                                    |                    |            | 3.900,00€             |         |                      |        |           |            |                 |           |              |                    |                 |             |             |          |
|                                                                                                    | Datensatz: 📕       | 4          | 1 🕨 🕅 🕨 vo            | in 7    |                      |        |           |            |                 |           |              |                    |                 |             |             |          |

Hier werden alle Schulungen im Konzern aufgelistet und die Kosten addiert.

Von hieraus kann auch jeder Mitarbeiter direkt geöffnet werden.

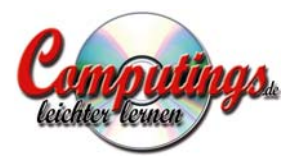

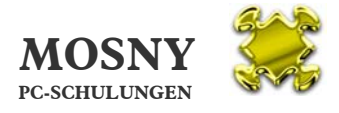

## 12. Gehaltsabrechnungen

| ater <u>D</u> earbeitert <u>M</u> isicht | Einfügen Form        | na <u>t</u> Daten <u>s</u> ätze E <u>x</u> tra | is <u>F</u> enster <u>?</u> |                     |                            |                    |                            |           |
|------------------------------------------|----------------------|------------------------------------------------|-----------------------------|---------------------|----------------------------|--------------------|----------------------------|-----------|
| ~ 🖪 🎔 🖨 🐰 🖣                              | n <b>ra (s.</b> ) 24 | 7 🗛 😼 🖌                                        | 7 🕱 🕅                       |                     |                            |                    |                            |           |
| HARMS 1.1                                | Human P              | Resource Mana                                  | agement Sy                  | rstem               | Sie sind eingelogt als:    | Sylvia Muster      |                            |           |
| <u>W</u> iedervorlage                    | Unterneh             | men Alle <u>F</u>                              | jlialen                     | <u>M</u> itarbeiter | <u>P</u> ersonalunterlagen | <u>S</u> chulungen | <u>G</u> ehaltsabrechungen | FRESSNAPF |
| Monat / Jahr                             | Filiallicto          | Mitarheiterlicte                               | Filialbonus                 | Weihnachts-/        | angelegt am                | angelegt von       |                            |           |
| Januar 2009                              |                      | angelegt                                       | berechnet                   | berechnet           | 15.1.2009 16:10            | Sylvia Siebert     |                            |           |
| Februar 2009                             | 🔽 angelegt           | 🔽 angelegt                                     | 🔽 berechnet                 | F berechnet         | 1.2.2009 12:09             | Sylvia Siebert     |                            |           |
| März 2009                                | 🔽 angelegt           | 🔽 angelegt                                     | 🔽 berechnet                 | F berechnet         | 16.3.2009 11:33            | sylvia siebert     |                            |           |
| April 2009                               | 🔽 angelegt           | 🔽 angelegt                                     | 🔽 berechnet                 | 🔽 berechnet         | 15.4.2009 12:06            | sylvia siebert     |                            |           |
| Mai 2009                                 | 🔽 angelegt           | 🔽 angelegt                                     | 🔽 berechnet                 | 🗖 berechnet         | 18.5.2009 11:08            | sylvia siebert     |                            |           |
| Juni 2009                                | 🔲 angelegt           | 🗖 angelegt                                     | 🗖 berechnet                 | E berechnet         | 6.6.2009 09:11             | Sylvia Muster      |                            |           |
|                                          |                      |                                                |                             |                     |                            |                    |                            |           |
|                                          |                      |                                                |                             |                     |                            |                    |                            |           |
|                                          |                      |                                                |                             |                     |                            |                    |                            |           |
|                                          |                      |                                                |                             |                     |                            |                    |                            |           |

a) Gehaltsabrechnungszeiten

Der Abrechnungsmonat wird geöffnet.

🛅 Der nächste Abrechnungsmonat wird angelegt.

In der Übersicht ersehen Sie die einzelnen Stände der Arbeitsgänge, was bereits angelegt und abgerechnet wurde.

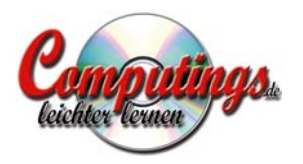

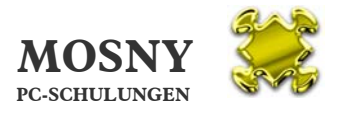

| 🖉 HARMS 1.1 - [Gehalt | sabrechnung]            |                              |                                               |                                          |                            |                    |                                  |                |
|-----------------------|-------------------------|------------------------------|-----------------------------------------------|------------------------------------------|----------------------------|--------------------|----------------------------------|----------------|
| Datei Bearbeiten Ans  | icht <u>E</u> infügen F | orma <u>t</u> Daten <u>s</u> | ätze E <u>x</u> tras <u>F</u> enster <u>?</u> |                                          |                            |                    |                                  | <u>_181 ×1</u> |
| ▋▫◙、ᄬ嘦隊               | <b>B C 4</b>            |                              | N N N N                                       |                                          |                            |                    |                                  |                |
| HARMS 1.              | 1 Humar                 | n Resourc                    | e Management                                  | System                                   | Sie sind eingelogt als:    | Sylvia Muster      |                                  |                |
| <u>W</u> iedervorlage | Untern                  | ehmen                        | Alle <u>F</u> ilialen                         | <u>M</u> itarbeiter                      | <u>P</u> ersonalunterlagen | <u>S</u> chulungen | <u>G</u> ehaltsabrechungen       | FRESSNAPF      |
|                       |                         |                              |                                               |                                          |                            | 4                  | lle Mitarbeitergeh <u>ä</u> lter |                |
| Monat / Jahr          | Filialliste             | Mitarbeite                   | rliste Filialbonus                            | Weihnach                                 | nts-/Urlaubsgeld           | Berich             | t angelegt am                    | angelegt von   |
| Juni 2009             | Filialliste<br>anlegen  | Mitarbeiterli<br>anlegen     | ste Filialbonus<br>berechnen                  | Welhnachts-/<br>Urlaubsgeld<br>berechnen | on: <u> </u>               | ?                  | 6.6.2009 09:11                   | Sylvia Muster  |
| Filialliste           | Mitarbeiterliste        |                              |                                               |                                          | 100,0070                   |                    |                                  |                |
| Monat Filia           | 100%<br>ale Nr. je M    | Filialbonus<br>tarbeiter     | Filialbonie eingetragen<br>Datum              | / geändert<br>Benutzer                   |                            |                    |                                  |                |
| Juni 2009             |                         |                              |                                               |                                          |                            |                    |                                  |                |
|                       |                         |                              |                                               |                                          |                            |                    |                                  |                |
|                       |                         |                              |                                               |                                          |                            |                    |                                  |                |
|                       |                         |                              |                                               |                                          |                            |                    |                                  |                |
|                       |                         |                              |                                               |                                          |                            |                    |                                  |                |
|                       |                         |                              |                                               |                                          |                            |                    |                                  |                |
|                       |                         |                              |                                               |                                          |                            |                    |                                  |                |
|                       |                         |                              |                                               |                                          |                            |                    |                                  |                |
|                       |                         |                              |                                               |                                          |                            |                    |                                  |                |
|                       |                         |                              |                                               |                                          |                            |                    |                                  |                |
|                       |                         |                              |                                               |                                          |                            |                    |                                  |                |
|                       |                         |                              |                                               |                                          |                            |                    |                                  |                |
|                       |                         |                              |                                               |                                          |                            |                    |                                  |                |
| Datensatz: 🚺 🔍        | 1 🕨 🕅                   | ▶* von 1                     |                                               |                                          |                            |                    |                                  |                |
|                       |                         |                              |                                               |                                          |                            |                    |                                  |                |
| Formularansicht       |                         |                              |                                               |                                          |                            |                    | FLTR                             | NF             |

- b) Gehaltsabrechnung
  - i) Filialliste anlegen

Nach dem Klicken auf die Schaltfläche "Filialliste anlegen" gibt es noch einmal eine Sicherheitsmeldung. Dann wird für jede Filiale ein Datensatz angelegt. Hier können jetzt die Filialbonie eingetragen werden.

| Filialliste anlege                                                | n 🔀                                                 |
|-------------------------------------------------------------------|-----------------------------------------------------|
| Die Filialliste kann r<br>angelegt werden!<br>jetzt angelegt werd | nur einmal je Monat<br>Soll die Filialliste<br>den? |
| <u>]</u> a                                                        | Nein                                                |

Filialliste

 Image: magelegt

 Imagelegt

Nach dem Anlegen der Filialliste wird die Schaltfläche ausgeblendet und die Anlage registriert.

Mit der neuen Schaltfläche kann die Filialliste, mit den eingetragenen Bonie, wieder gelöscht werden.

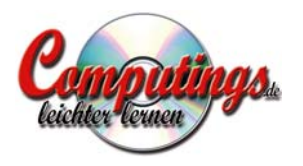

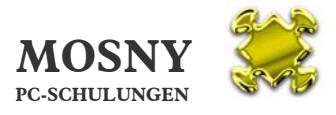

| ARMS 1.1        | - [Gehal           | ltsabre        | chnung]           |                            |                                   |                                                |                      |                    |                                   |               |
|-----------------|--------------------|----------------|-------------------|----------------------------|-----------------------------------|------------------------------------------------|----------------------|--------------------|-----------------------------------|---------------|
| Datei Beart     | beiten <u>A</u> n: | sicht <u>E</u> | infügen For       | ma <u>t</u> Daten <u>s</u> | ätze E <u>x</u> tras <u>F</u> ens | ter <u>?</u>                                   |                      |                    |                                   | X             |
| 🛛 🖬 🗠 🗳         | 7 🖨 X              | 。咱」            | R 🚷 🏚             |                            | <u>7</u> 2 2 7 7                  | WK .                                           |                      |                    |                                   |               |
| HAR             | MS 1.              | .1             | Human .           | Resourd                    | e Managen                         | ient System                                    | Sie sind eingelogt a | ls: Sylvia Muster  |                                   |               |
| <u>W</u> iede   | ervorlage          |                | Unternel          | hmen                       | Alle <u>F</u> ilialen             | Mitarbeiter                                    | Personalunterlagen   | <u>S</u> chulungen | <u>G</u> ehaltsabrechungen        | FRESSNAPF     |
|                 |                    |                |                   |                            |                                   |                                                |                      | 4                  | Alle Mitarbeitergeh <u>ä</u> lter |               |
| Monat / Ja      | ahr                | Filial         | liste             | Mitarbeiter                | rliste Filialbor                  | ius Weihna                                     | achts-/Urlaubsgeld   | Berich             | t angelegt am                     | angelegt von  |
| Juni            | i 2009             | ⊠ ani<br>₩     | gelegt            | Mitarbeiterli<br>anlegen   | ste Filialbon<br>berechn          | us Weihnachts-/<br>en Urlaubsgeld<br>berechnen | von:<br>bis:         | <b>?</b> 6         | 6.6.2009 09:11                    | Sylvia Muster |
| Filialliste     |                    | Mita           | -<br>rbeiterliste |                            |                                   |                                                | Faktor: 100,00%      |                    |                                   |               |
| Monat           | Fili               | iale Nr.       | 100% Fi           | lialbonus<br>arbeiter      | Filialbonie einge<br>Datum        | tragen / geändert<br>Benutzer                  |                      |                    |                                   |               |
| Juni 2          | 2009 1             | 1001           |                   | 120,00€                    | 6.6.2009 9:22                     | Sylvia Muster                                  |                      |                    |                                   |               |
| Juni 2          | 2009 1             | 1002           |                   | 90,00€                     | 6.6.2009 9:22                     | Sylvia Muster                                  |                      |                    |                                   |               |
| Juni 2          | 2009 2             | 2001           |                   | 180,00€                    | 6.6.2009 9:23                     | Sylvia Muster                                  |                      |                    |                                   |               |
| Juni 2          | 2009 2             | 2002           |                   | 200,00€                    | 6.6.2009 9:23                     | Sylvia Muster                                  |                      |                    |                                   |               |
| Juni 2          | 2009               |                |                   |                            |                                   |                                                |                      |                    |                                   |               |
|                 |                    |                |                   |                            |                                   |                                                |                      |                    |                                   |               |
|                 |                    |                |                   |                            |                                   |                                                |                      |                    |                                   |               |
|                 |                    |                |                   |                            |                                   |                                                |                      |                    |                                   |               |
|                 |                    |                |                   |                            |                                   |                                                |                      |                    |                                   |               |
|                 |                    |                |                   |                            |                                   |                                                |                      |                    |                                   |               |
|                 |                    |                |                   |                            |                                   |                                                |                      |                    |                                   |               |
|                 |                    |                |                   |                            |                                   |                                                |                      |                    |                                   |               |
|                 |                    |                |                   |                            |                                   |                                                |                      |                    |                                   |               |
|                 |                    |                |                   |                            |                                   |                                                |                      |                    |                                   |               |
|                 |                    |                |                   |                            |                                   |                                                |                      |                    |                                   | <b></b>       |
| Datensatz: 📕    |                    | 5              | <u>}</u> } } }    | * von 5                    |                                   |                                                |                      |                    |                                   |               |
|                 |                    |                |                   |                            |                                   |                                                |                      |                    |                                   |               |
| Formularansicht |                    |                |                   |                            |                                   |                                                |                      |                    |                                   | NF            |

Zum leichteren Ausfüllen der einzelnen Zeilen kann mit den Pfeiltasten auf und ab gesprungen werden.

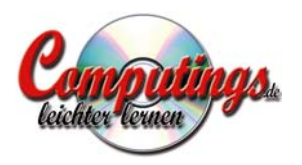

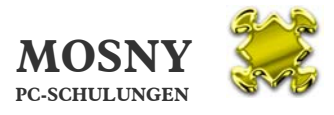

| 😹 HARMS 1.2 -   | [Gehaltsabre                  | echnung]               |           |                  |                                 |                          |                 |                 |                  |                       |                           |                   | _ 🗆 🔀                      |
|-----------------|-------------------------------|------------------------|-----------|------------------|---------------------------------|--------------------------|-----------------|-----------------|------------------|-----------------------|---------------------------|-------------------|----------------------------|
| Datei Bearbeit  | iten <u>A</u> nsicht <u>E</u> | infügen Forma <u>t</u> | Date      | :n <u>s</u> ätze | E <u>x</u> tras <u>F</u> enster | r <u>?</u>               |                 |                 |                  |                       |                           |                   | _ & ×                      |
| 🛛 🖬 🗠 🖪 🗸       | 🖨 X 🖻 I                       | <b>B 8 2 1 2</b>       | 4         | 134              | 1 7 × M                         | ×                        |                 |                 |                  |                       |                           |                   |                            |
| HARMS 1         | <b>1.2</b> Hur                | nan Resol              | irce      | Mar              | nagement S                      | System                   |                 | Sie sind eingel | ogt als: F       | alf Mosny             |                           |                   |                            |
| Wiedervorlag    | ge <u>U</u> n                 | ternehmen              | Τ         | Alle             | Filialen                        | Mitarbeite               | r <u>P</u> erso | nalunterlagen   | <u>S</u> chu     | lungen                | <u>G</u> ehaltsabrec      | hungen            | FRESSNAPF                  |
|                 |                               |                        |           |                  |                                 |                          |                 |                 |                  | A                     | le Mitarbeiterg           | eh <u>ä</u> lter  |                            |
| Monat / Jahr    | r Filialli                    | iste Mitar             | beite     | rliste           | Filialbonus                     | We                       | ihnachts-/Urla  | ubsaeld         |                  | Bericht               | angelegt                  | m                 | angelegt von               |
| Januar 20       | 009 🔽 ang                     | eleat 🔽 a              | naelea    | t.               | Filialboous                     | Weihnachts               | j von:          |                 | 9                | E.                    | 15.1.2009.1               | 6:10              | Svlvia Siebert             |
|                 | ×                             | ×                      |           |                  | berechnen                       | Urlaubsgeld<br>berechnen | bis:            | 00.000/         |                  |                       |                           |                   |                            |
|                 |                               |                        |           |                  | 2                               |                          | - Pakcor: [.    | 100,00%         |                  |                       |                           |                   |                            |
| Filialliste     | Mita                          | irbeiterliste          |           |                  |                                 |                          |                 |                 |                  |                       |                           |                   |                            |
| Pos. Pers.Nr.   | Mitar                         | beiter                 | Q         | 3 6              | Arbeitsstunden                  | Stundensatz              | Überstunden     | Grundgehalt     | Urlaubs-<br>tage | Urlaubs-<br>abgeltung | Überstunden-<br>veraütuna | Fahrkos<br>u. Spe | ten Bonus- 📤<br>sen faktor |
| VZ 335Frau      | Anna                          | Abraham                | 2         | 3 C              | 173 Std.                        |                          |                 | 2.000,00€       |                  |                       |                           |                   | 100,0%                     |
| TZ 336 Frau     | Beate                         | Braun                  | <b>\$</b> | 3 C              | 87 Std.                         |                          |                 | 1.000,00€       |                  |                       |                           |                   | 100,0%                     |
| FL 337 Herr     | Christian                     | Camu                   | <b>2</b>  | 3 0              | 173 Std.                        |                          |                 | 2.500,00€       |                  |                       |                           |                   | 100,0%                     |
| A 338 Frau      | Dorothea                      | Dante                  | <b>2</b>  | 30               |                                 | 7,00€                    |                 |                 |                  |                       |                           |                   |                            |
| A 339Frau       | Emma                          | Ehrlich                |           |                  | 170 Chd                         | 7,00€                    |                 | 1 000 00 5      |                  | [                     |                           |                   |                            |
| ¥Z 339Frau      | jemma                         | Enriich                |           |                  | 173 500.                        | <u> </u>                 |                 | 1.800,00€       |                  |                       | -                         | 1                 | 100,0%                     |
|                 | ļ                             |                        |           |                  |                                 |                          |                 |                 |                  |                       |                           |                   |                            |
|                 |                               |                        |           |                  |                                 |                          |                 |                 |                  |                       |                           |                   |                            |
|                 |                               |                        |           |                  |                                 |                          |                 |                 |                  |                       |                           |                   |                            |
|                 |                               |                        |           |                  |                                 |                          |                 |                 |                  |                       |                           |                   |                            |
|                 |                               |                        |           |                  |                                 |                          |                 |                 |                  |                       |                           |                   |                            |
|                 |                               |                        |           |                  |                                 |                          |                 |                 |                  |                       |                           |                   |                            |
|                 |                               |                        |           |                  |                                 |                          |                 |                 |                  |                       |                           |                   |                            |
|                 |                               |                        |           |                  |                                 |                          |                 |                 |                  |                       |                           |                   |                            |
|                 |                               |                        |           |                  | 606 Std.                        | ]                        |                 | 7.300,00€       |                  |                       | 1                         |                   |                            |
| Datensatz: 📕 📢  | 1                             | • • • • •              | von 6     |                  |                                 | •                        |                 |                 |                  |                       |                           |                   |                            |
| Formularansicht |                               |                        |           |                  |                                 |                          |                 |                 |                  | FL                    | TR                        |                   | NF                         |

ii) Mitarbeiterliste anlegen

Nach dem Klicken auf die Schaltfläche "Mitarbeiterliste anlegen" gibt es noch einmal eine Sicherheitsmeldung. Dann wird für jeden Mitarbeiter ein Datensatz angelegt.

| Mitarbeiterliste an                                                        | legen 🛛 🔀                                           |
|----------------------------------------------------------------------------|-----------------------------------------------------|
| Die Mitarbeiterliste kar<br>angelegt werden! Soll<br>jetzt angelegt werden | nn nur einmal je Monat<br>die Mitarbeiterliste<br>? |
| a                                                                          | Nein                                                |

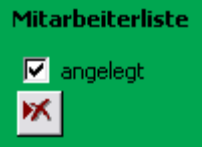

Nach dem Anlegen der Mitarbeiterliste wird die Schaltfläche ausgeblendet und die Anlage registriert.

Mit der neuen Schaltfläche kann die Mitarbeiterliste, mit allen Eintragungen, wieder gelöscht werden.

#### iii) Mitarbeiterliste bearbeiten

Durch Markieren eines Datensatzes wird dieser hellgrün unterlegt. Dies erleichtert die Arbeit beim verschieben der horizontalen Bildlaufleiste. Demarkieren Sie bitte danach den Datensatz wieder.

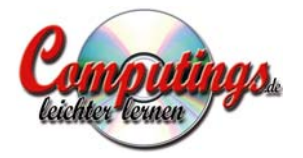

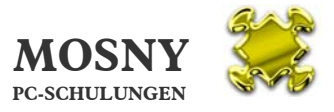

Jetzt können alle Stunden der Aushilfen, Überstunden, ausbezahlte Urlaubstage, Fahrtkosten und Spesen eingetragen werden.

Mit dieser Schaltfläche öffnen Sie <u>einen</u> Datensatz und erhalten diesen einen in einer kompletten Übersicht. Sie sehen in der unteren Leiste, dass nur ein Datensatz angezeigt wird.

Mit dieser Schaltfläche öffnen Sie <u>alle</u> Datensätze dieses Abrechnungsmonats und beginnen beim ersten Datensatz. Mit den

| 🗉 Gehaltsbuchung          |              |                             |           |
|---------------------------|--------------|-----------------------------|-----------|
| Gehaltsabrechnung vom:    | Januar 2009  |                             |           |
| Pos. Pers.Nr.             | Mitarbeiter  |                             |           |
| FL 337Herr Christian      | n Camu       | 2                           |           |
| Arbeitsstunden: 173 Std.  | Stundensatz: | Grundgehalt:                | 2.500,00€ |
| Überstunden:              | _            | Überstundenvergütung:       |           |
| Urlaubstage:              |              | Urlaubsabgeltung:           |           |
|                           |              | Fahrkosten u. Spesen:       |           |
| FilialNr.: 1001           | Bonusfaktor: | 100,0% Filialbonus:         | 100,00€   |
|                           |              | Sonderbonus:                |           |
| Urlu.Weihn. Anwartschaft: | 208,33€      | Urlaubs- u. Weihnachtsgeld: |           |
|                           |              | Gesamtauszahlung:           | 2.600,00€ |
|                           | Remeri       | runden.                     |           |
|                           | Deliter      | angon                       |           |
| Datum Ben                 | utzer        |                             |           |
|                           |              |                             | OK        |

Pfeilen ◀▶ in der unteren Leiste oder mit den Tasten **Bild** ▲▼ springen Sie zwischen den Datensätzen rauf und runter.

Die Schaltfläche "OK" schließt das Fenster wieder.

iv) Filialbonus berechnen

Sobald die Filial- und Mitarbeiterliste angelegt wurden, ist die Schaltfläche zur Berechnung des Filialbonus aktiv. Die Anlage der Listen kann in beliebiger Reihenfolge erfolgen.

Nach Berechnung des Filialbonus wird die Schaltfläche ausgeblendet und die Berechnung angezeigt. Soll der Filialbonus nochmals berechnet werden, entfernen Sie bitte das Häkchen  $\square$  berechnet  $\rightarrow$  schließen das Fenster Gehaltsabrechnung  $\rightarrow$  und öffnen es wieder. Die Schaltfläche ist nun wieder sichtbar und kann nochmals angeklickt werden.

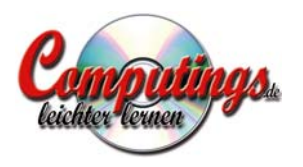

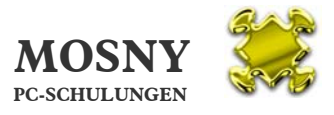

| ARMS        | 1.1 - [Gehal          | tsabrechnung           | s]                               |                    |                          |                                          |                         |                  |            |                    |                                         |               |
|-------------|-----------------------|------------------------|----------------------------------|--------------------|--------------------------|------------------------------------------|-------------------------|------------------|------------|--------------------|-----------------------------------------|---------------|
| Datei       | Bearbeiten An:        | sicht <u>E</u> infügen | Forma <u>t</u> Daten <u>s</u> ät | ze E <u>x</u> tras | <u>E</u> enster <u>?</u> |                                          |                         |                  |            |                    |                                         |               |
|             | à 🖤 🖨 🐰               | h 🛍 🍕                  |                                  | 🦻 🖥 🖓              | × ×                      |                                          |                         |                  |            |                    |                                         |               |
| H           | ARMS 1.               | <b>1</b> Huma          | an Resource                      | Mana               | gement S                 | lystem                                   |                         | Sie sind eing    | elogt als: | Sylvia Muster      |                                         |               |
| 5           | <u>W</u> iedervorlage | Unter                  | nehmen                           | Alle <u>F</u> il   | ialen                    | Mitarbeiter                              | <u>P</u> erso           | nalunterla       | gen        | <u>S</u> chulungen | Gehaltsabrechung                        | EN            |
|             |                       |                        |                                  |                    |                          |                                          |                         |                  |            |                    | Alle Mitarbeitergeh <u>ä</u> lt         | er            |
| Monal       | t / Jahr              | Filialliste            | Mitarbeiterli                    | ste Fil            | ialbonus                 | Weihn                                    | achts-/Urlau            | bsgeld           |            | Ber                | richt angelegt am                       | angelegt von  |
|             | Juni 2009             | ☑ angelegt<br>₩        | i⊠ angelegt<br>i∭                |                    | berechnet                | Weihnachts-/<br>Urlaubsgeld<br>berechnen | bis:<br>Faktor: 10      | 0,00%            | _          | 8                  | 6.6.2009 09:11                          | Sylvia Muster |
| Filia       | lliste                | Mitarbeiterlist        | te                               |                    |                          |                                          |                         |                  |            |                    |                                         |               |
| eitsstunden | Stundensatz           | Überstunden            | Grundgehalt                      | Urlaubs-<br>tage   | Urlaubs-<br>abgeltung    | Überstunden-<br>vergütung                | Fahrkosten<br>u. Spesen | Bonus-<br>faktor | FilialNr.  | Filialbonus        | Urlaubs- u.<br>Sonderbonus Weihnachtsge | Gesamt-       |
| 173 Std.    |                       |                        | 1.800,00€                        |                    |                          |                                          |                         | 100,0%           | 1001       | 120,00€            |                                         | 1.920,00€     |
| 165 Std.    |                       | 12 Std.                | 2.000,00€                        |                    |                          | 145,45€                                  |                         | 100,0%           | 1001       | 120,00€            |                                         | 2.265,45€     |
|             | 40,00€                |                        | 3.500,00€                        |                    |                          |                                          |                         | 200,0%           | 1001       | 240,00€            |                                         | 3.740,00€     |
| 40 Std.     | 7,50€                 |                        | 300,00€                          |                    |                          |                                          |                         |                  | 1001       |                    |                                         | 300,00€       |
|             |                       |                        |                                  |                    |                          |                                          |                         |                  |            |                    |                                         |               |
|             |                       |                        |                                  |                    |                          |                                          |                         |                  |            |                    |                                         |               |
|             |                       |                        |                                  |                    |                          |                                          |                         |                  |            |                    |                                         |               |
|             |                       |                        |                                  |                    |                          |                                          |                         |                  |            |                    |                                         |               |
|             |                       |                        |                                  |                    |                          |                                          |                         |                  |            |                    |                                         |               |
|             |                       |                        |                                  |                    |                          |                                          |                         |                  |            |                    |                                         |               |
|             |                       |                        |                                  |                    |                          |                                          |                         |                  |            |                    |                                         |               |
|             |                       |                        |                                  |                    |                          |                                          |                         |                  |            |                    |                                         |               |
|             |                       |                        |                                  |                    |                          |                                          |                         |                  |            |                    |                                         |               |
|             |                       |                        |                                  |                    |                          |                                          |                         |                  |            |                    |                                         |               |
| 378 Std.    |                       |                        | 7.600,00€                        |                    |                          |                                          |                         | 1                |            | 480,00€            |                                         | 8.080,00 €    |
| Datensatz:  | 14 4                  | 2                      | ▶ <b>*</b>   von 4               |                    | •                        |                                          |                         |                  |            |                    |                                         |               |
|             |                       |                        |                                  |                    |                          |                                          |                         |                  |            |                    |                                         |               |
|             |                       |                        |                                  |                    |                          |                                          |                         |                  |            |                    |                                         |               |
| Formularan  | nsicht                |                        |                                  |                    |                          |                                          |                         |                  |            |                    |                                         | NF            |

Jeder Eintrag kann hinterher wieder abgeändert werden.

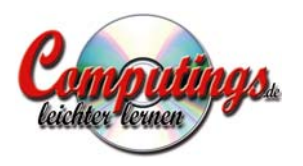

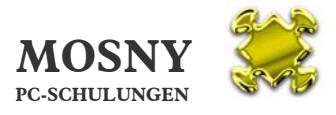

| ARMS        | 1.1 - [Gehalt         | tsabrechnun            | 3]                              |                      |                          |                                          |                            |                         |                   |                    |              |                               |                |
|-------------|-----------------------|------------------------|---------------------------------|----------------------|--------------------------|------------------------------------------|----------------------------|-------------------------|-------------------|--------------------|--------------|-------------------------------|----------------|
| Datei       | Bearbeiten Ans        | sicht <u>E</u> infügen | Forma <u>t</u> Daten <u>s</u> ä | itze E <u>x</u> tras | <u>F</u> enster <u>?</u> |                                          |                            |                         |                   |                    |              |                               | _ <u>- 8 ×</u> |
| 0           | à 🚏 🚭 🐰               | h R &                  |                                 | y 🚡 🗸                | <b>X X</b>               |                                          |                            |                         |                   |                    |              |                               |                |
| H           | ARMS 1.               | 1 Huma                 | n Resourc                       | e Manag              | gement S                 | ystem                                    |                            | Sie sind eing           | elogt als:        | Sylvia Muster      |              |                               |                |
| 5           | <u>W</u> iedervorlage | Unter                  | nehmen                          | Alle <u>F</u> ili    | ialen                    | Mitarbeiter                              | <u>P</u> erso              | nalunterlag             | gen               | <u>S</u> chulungen | Gehalts      | abrechungen                   | FRESSNAPF      |
|             |                       |                        |                                 |                      |                          |                                          |                            |                         |                   |                    | Alle Mitarb  | eitergeh <u>ä</u> lter        |                |
| Monal       | t / Jahr              | Filialliste            | Mitarbeiter                     | liste Fili           | albonus                  | Weihna                                   | chts-/Urlau                | bsgeld                  |                   | Be                 | ericht a     | ngelegt am                    | angelegt von   |
|             | Juni 2009             | ☑ angelegt<br>☞        | ☑ angelegt<br>账                 |                      | berechnet                | Weihnachts-/<br>Urlaubsgeld<br>berechnen | von:<br>bis:<br>Faktor: 10 | Januai<br>Jun<br>)0,00% | r 2009<br>ii 2009 | ?                  | <b>-</b> 6.1 | 5.2009 09:11                  | Sylvia Muster  |
| Filia       | lliste                | Mitarbeiterlist        | e                               |                      |                          |                                          |                            |                         |                   |                    |              |                               |                |
| eitsstunden | Stundensatz           | Überstunden            | Grundgehalt                     | Urlaubs-<br>tage     | Urlaubs-<br>abgeltung    | Überstunden-<br>vergütung                | Fahrkosten<br>u. Spesen    | Bonus-<br>Faktor        | FilialNr.         | Filialbonus        | Sonderbonus  | Urlaubs- u.<br>Weihnachtsgeld | Gesamt-        |
| 173 Std.    |                       |                        | 1.800,00€                       |                      |                          |                                          |                            | 100,0%                  | 1001              | 120,00€            |              |                               | 1.920,00€      |
| 165 Std.    |                       | 12 Std.                | 2.000,00€                       |                      |                          | 145,45€                                  |                            | 100,0%                  | 1001              | 120,00€            |              |                               | 2.265,45€      |
|             | 40,00€                |                        | 3.500,00€                       |                      |                          |                                          |                            | 200,0%                  | 1001              | 240,00€            |              |                               | 3.740,00€      |
| 40 Std.     | 7,50€                 |                        | 300,00€                         |                      |                          |                                          |                            |                         | 1001              |                    |              |                               | 300,00€        |
|             |                       |                        |                                 |                      |                          |                                          |                            |                         |                   |                    |              |                               |                |
|             |                       |                        |                                 |                      |                          |                                          |                            |                         |                   |                    |              |                               |                |
|             |                       |                        |                                 |                      |                          |                                          |                            |                         |                   |                    |              |                               |                |
|             |                       |                        |                                 |                      |                          |                                          |                            |                         |                   |                    |              |                               |                |
|             |                       |                        |                                 |                      |                          |                                          |                            |                         |                   |                    |              |                               |                |
|             |                       |                        |                                 |                      |                          |                                          |                            |                         |                   |                    |              |                               |                |
|             |                       |                        |                                 |                      |                          |                                          |                            |                         |                   |                    |              |                               |                |
|             |                       |                        |                                 |                      |                          |                                          |                            |                         |                   |                    |              |                               |                |
| 378 Std.    |                       | 12 Std.                | 7.600,00€                       |                      | 145,45€                  | 145,45€                                  |                            | <u> </u>                |                   | 480,00€            |              |                               | 8.225,45 € 🔻   |
| Datensatz:  | <u>I</u> ◀ ◀          | 1                      | ▶ <b>*</b> von 4                |                      | 4                        |                                          |                            |                         |                   |                    |              |                               | <u>•</u>       |
|             |                       |                        |                                 |                      |                          |                                          |                            |                         |                   |                    |              |                               |                |
| Formularan  | nsicht                |                        |                                 |                      |                          |                                          |                            |                         |                   |                    | FLTF         |                               | NF             |

v) Weihnachts-/Urlaubsgeld berechnen

Erst, wenn der Zeitraum für die Berechnung eingetragen wurde, kann die Schaltfläche für die Berechnung aktiviert werden.

Der Faktor ist mit 100% der Berechnung vorgesehen und kann natürlich vor Berechnung verändert werden.

Nach dem Klicken auf die Schaltfläche "Weihnachts-/Urlaubsgeld berechnen" gibt es noch einmal eine Sicherheitsmeldung. Dann wird die Berechnung durchgeführt.

| Weihnachts-/Urlaubsgeldberechnung                                                                                                    | ٢] |
|----------------------------------------------------------------------------------------------------|----|
| Das Weihnacht-/Urlaubsgeld wird wie folgt berechnet:                                                                                           |    |
| 1. Für alle, außer Aushilfen, mit dem Halben Grundgehalt der letzten 6 Monate<br>2. Für Aushilfen: Gehälter der letzten 6 Monate / 2184 × 216. |    |
| Soll die Berechnung durchgeführt werden?                                                                                                    |    |
| lein                                                                                                    |    |

| Weihn       | achts-/Ur | laubsgeld   |   |
|-------------|-----------|-------------|---|
|             | von:      | Januar 2009 | 9 |
| Der der met | bis:      | Juni 2009   | 8 |
|             | Faktor:   | 100,00%     |   |

Nach der Berechnung des Weihnachts-/Urlaubsgeldes wird die Schaltfläche ausgeblendet und die Berechnung registriert. Soll die

Berechnung nochmals durchgeführt werden, entfernen Sie bitte das Häkchen  $\square$  berechnet  $\rightarrow$  schließen das Fenster Gehaltsabrechnung  $\rightarrow$  und öffnen es

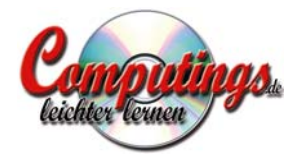

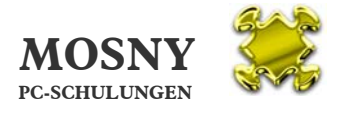

wieder. Die Schaltfläche ist nun wieder sichtbar und kann nochmals angeklickt werden.

Die Formeln der Weihnachts- und Urlaubsgeldberechnung:

 Weihnachts- und Urlaubsgeldberechnung erhält, wer am Anfang des Berechnungszeitraumes Angestellt war gleichgültig, ob innerhalb des Zeitraums kein Gehalt berechnet (längere Krankheit oder Nichtbeschäftigung) wurde und nicht gekündigt hat oder ist. Die Berechnung für Aushilfen und übrige Mitarbeiter ist unterschiedlich (siehe 2. und 3.) und erfolgt für jeden einzelnen Monat separat. Der Wechsel zwischen beiden Gruppen wird berücksichtigt und entsprechend berechenet.

Im Einzelfall kann das Weihnachts- bzw. Urlaubsgeldberechnung manuell geändert oder gelöscht werden.

- 2. Alle Mitarbeiter, außer Aushilfen: Die letzten 6 Monate Grundgehälter dividiert durch 12 mal Weihnachtsgeldfaktor
- 3. Aushilfen: Die letzten 6 Monate Grundgehälter dividiert durch 2184 mal 216 mal Weihnachtsgeldfaktor

| MS 1.1 - [Gehaltsbuchun                               | gen]                       |             |          |                |              |               |           |               |                              | _           |
|-------------------------------------------------------|----------------------------|-------------|----------|----------------|--------------|---------------|-----------|---------------|------------------------------|-------------|
| tei <u>B</u> earbeiten <u>A</u> nsicht E <u>x</u> tra | s <u>F</u> enster <u>?</u> |             |          |                |              |               |           |               |                              | 1           |
| 0 0 0 6 8 6                                           | 🙈 👌 ZI 🛤                   | 多百万         | ××       |                |              |               |           |               |                              |             |
|                                                       |                            |             |          |                |              |               |           |               |                              |             |
|                                                       |                            |             |          |                |              |               |           |               |                              |             |
|                                                       |                            |             |          |                |              |               |           |               |                              |             |
|                                                       |                            |             |          |                |              |               |           |               |                              |             |
|                                                       |                            |             |          |                |              |               |           |               |                              |             |
|                                                       |                            |             |          |                |              |               |           |               | _                            |             |
|                                                       |                            |             |          |                |              |               |           |               | 2                            |             |
| Gehaltsbu                                             | chunge                     | n           |          |                |              |               |           |               | FR                           | ESSNAPF     |
|                                                       |                            |             |          |                |              |               |           |               |                              |             |
|                                                       | Arbe                       | its- Über-  | Stunden- | On and a shark | Überstunden- | Fahrkosten u. | Urlaubs-  | <b>F</b> 00-0 | Urlaubs-/                    | Gesamt-     |
| Pos. Mitarbeiter                                      | sturi                      | den stunden | Salz     | Grundgenatt    | verguturig   | Spesen        | abgeitung | Filialbonus   | Sonderbonus vvenirauritsgeru | auszaniung  |
| Fressnapt Heimtle                                     | rbedarr KG                 |             |          |                |              |               |           |               |                              | Juni 2009   |
| FilialNr. 1001                                        |                            |             |          |                |              |               |           |               |                              |             |
| VZ 304 Frau Anna A                                    | oraham                     | 173         |          | 1.800,00 €     |              |               |           | 120,00 €      | 900,00€                      | 2.820,00 €  |
|                                                       |                            |             |          |                |              |               |           |               |                              |             |
| VZ 305 Frau Beate Bi                                  | aun                        | 165 12      | 2        | 2.000,00 €     | 145,45€      |               |           | 120,00 €      | 1.000,00 €                   | 3.265,45 €  |
|                                                       |                            |             |          |                |              |               |           |               |                              |             |
| FL 306 Herr Christian C                               | amu                        |             | 40,00€   | 3.500,00€      |              |               |           | 240,00 €      | 1.750,00 €                   | 5,490,00 €  |
| A 307 Freu Dorothee D                                 | ente                       | 40          | 7 50 £   | 300.00.€       |              |               |           |               | 278 00 £                     | 578 Q0 £    |
| A Sol Hou Dolotica D                                  | ano                        | 40          | 1,00 0   | 300,00 0       |              |               |           |               | 210,50 €                     | 510,50 €    |
| Summen der FilialNr. 1001                             | 4                          | 378 12      | 2        | 7.600,00 €     | 145,45€      |               |           | 480,00 €      | 3.928,90 €                   | 12.154,35€  |
|                                                       |                            |             |          |                |              |               |           |               |                              |             |
| Summen Fressnapf Heintierb                            | adarf 4                    | 378 10      | 2        | 7.600,00 €     | 145,45 €     |               |           | 480,00 €      | 3.928,90 €                   | 12.154,35 € |
|                                                       |                            |             |          |                |              |               |           |               |                              |             |
|                                                       |                            |             |          |                |              |               |           |               |                              |             |
|                                                       |                            |             |          |                |              |               |           |               |                              |             |
|                                                       |                            |             |          |                |              |               |           |               |                              |             |
|                                                       |                            |             |          |                |              |               |           |               |                              |             |
|                                                       |                            |             |          |                |              |               |           |               |                              |             |
|                                                       |                            |             |          |                |              |               |           |               |                              |             |
|                                                       |                            |             |          |                |              |               |           |               |                              |             |
|                                                       |                            |             |          |                |              |               |           |               |                              |             |
|                                                       | -                          |             |          |                |              |               |           |               | [                            |             |

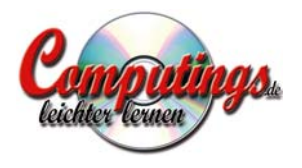

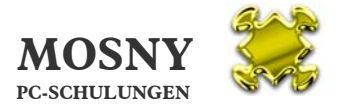

vi) Bericht drucken

Die Gehaltsbuchungen werden in einer Liste nach Unternehmen, Filialen und Mitarbeiter alphabetisch sortiert gedruckt. Mit Ihren Bemerkungen ist dies die Liste, die Sie Ihrer Lohnbuchhaltung, Ihrem Steuerberater geben.

Natürlich ist auch ein Daten-Export z. B. in eine Excel-Tabelle zur Weiterverarbeitung denkbar.

| 🔎 HA   | RMS 1.1 -           | [Mitarb           | eiterGehälte          | r]                   |                   |                          |                 |                     |                          |                   |                |             |                            |             |
|--------|---------------------|-------------------|-----------------------|----------------------|-------------------|--------------------------|-----------------|---------------------|--------------------------|-------------------|----------------|-------------|----------------------------|-------------|
|        | atei <u>B</u> earbe | iten <u>A</u> nsi | icht <u>E</u> infügen | Forma <u>t</u> Daten | n <u>s</u> ätze E | E <u>x</u> tras <u>E</u> | enster <u>?</u> |                     |                          |                   |                |             |                            | <u>_8 ×</u> |
|        | o 🖪 🚏               | <b>8</b> %        | h 6. %                |                      | ¥ ¥               |                          | ××              |                     |                          |                   |                |             |                            |             |
|        | HARN                | IS 1.             | 1 Huma                | n Resour             | ce M              | anage                    | ement Sy        | stem                | Sie si                   | nd eingelogt als: | Sylvia Mu      | Jster       |                            |             |
|        | <u>W</u> ieder      | vorlage           | Unter                 | nehmen               | A                 | lle <u>F</u> ilial       | en              | <u>M</u> itarbeiter | Personalu                | nterlagen         | <u>S</u> chulu | ingen       | <u>G</u> ehaltsabrechungen | FRESSNAPF   |
|        |                     |                   |                       |                      |                   |                          |                 |                     |                          |                   |                |             |                            |             |
|        | mata-tata-          | Develop           | a The builds          | A                    | Desilie           |                          |                 | Carolineara         | mtl.                     | Stundensatz       |                | Description |                            |             |
|        | Filialityr.         | 304               | 01.06.2009            | Austrice             | VZ                | Frau                     | Anna            | Abraham             | Grundgehalt<br>1.800,00€ | tür Aushilten     | Stunden 40     | 100,00%     |                            |             |
|        | 1001                | 306               | 01.06.2009            |                      | FL                | Herr                     | Christian       | Camu                | 3.500,00€                | 40,00€            |                | 200,00%     |                            |             |
|        | 1001                | 307               | 01.06.2009            |                      | A                 | Frau                     | Dorothea        | Dante               |                          | 7,50€             |                | N.          | <b>~</b>                   |             |
|        |                     |                   |                       |                      |                   |                          |                 |                     |                          |                   |                |             |                            |             |
|        |                     |                   |                       |                      |                   |                          |                 |                     |                          |                   |                |             |                            |             |
|        |                     |                   |                       |                      |                   |                          |                 |                     |                          |                   |                |             |                            |             |
|        |                     |                   |                       |                      |                   |                          |                 |                     |                          |                   |                |             |                            |             |
|        |                     |                   |                       |                      |                   |                          |                 |                     |                          |                   |                |             |                            |             |
|        |                     |                   |                       |                      |                   |                          |                 |                     |                          |                   |                |             |                            |             |
|        |                     |                   |                       |                      |                   |                          |                 |                     |                          |                   |                |             |                            |             |
|        |                     |                   |                       |                      |                   |                          |                 |                     |                          |                   |                |             |                            |             |
|        |                     |                   |                       |                      |                   |                          |                 |                     |                          |                   |                |             |                            |             |
|        |                     |                   |                       |                      |                   |                          |                 |                     |                          |                   |                |             |                            |             |
|        |                     |                   |                       |                      |                   |                          |                 |                     |                          |                   |                |             |                            |             |
|        |                     |                   |                       |                      |                   |                          |                 |                     |                          |                   |                |             |                            |             |
|        |                     |                   |                       |                      |                   |                          |                 |                     |                          |                   |                |             |                            |             |
|        |                     |                   |                       |                      |                   |                          |                 |                     |                          |                   |                |             |                            |             |
|        |                     |                   |                       |                      |                   |                          |                 |                     |                          |                   |                |             |                            |             |
|        |                     |                   |                       |                      |                   |                          |                 |                     |                          |                   |                |             |                            |             |
|        |                     |                   |                       |                      |                   |                          |                 |                     | F 200 04 - 1             | 3                 |                |             | 1                          |             |
|        |                     | 1                 |                       |                      |                   |                          |                 |                     | 5.300,00€                |                   | 40             | 300,00%     |                            | •           |
| Datens | satz: I4 4          |                   | 1 )                   | ▶ <b>*</b> von 3     |                   | _                        |                 |                     |                          |                   |                |             |                            | NE          |

vii) Alle Mitarbeitergehälter

Innerhalb der Gehaltsabrechnung gibt es eine Zusatzschaltfläche mit der Sie eine Auflistung aller aktuellen Gehälter angezeigt bekommen.

Von hieraus kann auch jeder Mitarbeiter direkt geöffnet werden.

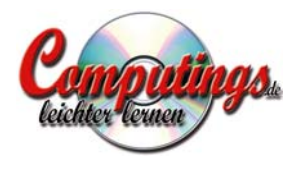

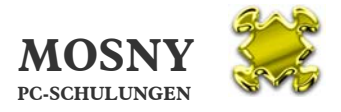

### 13. Schriftwechsel

a) E-Mail an Mitarbeiter

Sie können aus *HARMS* per Mausklick auf die Schaltfläche 🖾 an den Mitarbeiter eine E-Mail schreiben, wenn:

- i) Sie Microsoft Outlook oder Outlook Express für Ihre E-Mail-Verwaltung eingerichtet haben und verwenden.
- ii) Im Formular "Mitarbeiter" in dem Feld "MailAdresse" eine gültige E-Mail-Adresse eingetragen ist.
- b) Brief an Mitarbeiter

Im Lieferumfang erhalten Sie in dem Hauptordner **HARMS** einen Unterord-

ner *Briefe*. In diesem Ordner befinden sich die von Ihnen gewünschten Word-Briefbogen zu Ihren Unternehmen.

**Vorsicht:** Verändern Sie bitte diese Ordnerstruktur auf keinen Fall, sonst funktioniert der automatische Aufruf wie hier beschrieben nicht mehr!

Mit der Schaltfläche in dem Bereich "Filialzugehörigkeit" des Mitarbeitern öffnen Sie den passenden Word-Briefbogen mit dem Firmenlayout und Absender zu dem die Filiale gehört, bei der Mitarbeiter arbeitet. Die Adressendaten des Mitarbeiters werden automatisch übernommen und in den Briefbogen übertragen.

Das aktuelle Datum wird automatisch gesetzt und verändert sich sobald das Dokument erstmals gespeichert wird nicht mehr. (Erstellungsdatum des Dokumentes)

Der Briefbogen wird als neues Word-Dokument geöffnet und kann einfach gespeichert werden, ohne dass die Vorlage geändert wird.

Damit der automatische Aufruf und die Datenübertragung funktionieren, müssen der Dateiname der Word-Vorlage im Ordner \HARMS\Briefe\ und der Eintrag im Feld "Firma" des Formulars "Unternehmen" inkl. aller Zeichen und Leerschritte identisch sein!

c) Briefbogen ändern

Wenn Sie Änderungen an einem Briefbogen vornehmen möchten, gehen Sie bitte wie folgt vor:

39

i) Sie öffnen Microsoft Word.

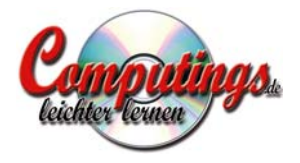

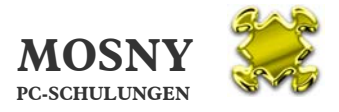

- ii) Dann öffnen Sie die Word-Vorlage im Ordner \HARMS\Briefe\.
- iii) Sie ändern Ihren Briefbogen wunschgemäß.

**Vorsicht:** Ändern Sie bitte die Zeilen im Adreßfeld oberhalb des Datums und die Anrede-Zeile <u>nicht</u>! Hier verbergen sich die Textmarken, die die übertragenen Daten des Mitarbeiters aufnehmen.

- iv) Sie speichern die Word-Vorlage.
- v) Und schließen die Word-Vorlage wieder.

Hinweis: Öffnen Sie die Word-Vorlage bitte <u>nicht</u> über den Windows Explorer, denn Word wandelt die Vorlage dann in ein Dokument um, das Sie als Vorlage unter dem selben Dateinamen nicht mehr speichern können!

d) Neuen Briefbogen anlegen

Wenn Sie ein neues Unternehmen anlegen, brauchen Sie auch einen neuen Briefbogen mit passenden Absenderdaten.

Sie legen einen neuen Briefbogen wie folgt an:

- i) Sie gehen wie im vorigen Abschnitt beschrieben vor
- ii) und speichern ihn dann ab über die Menüs: Datei Speichern unter ... Nennen Sie bitte unbedingt diese Datei genauso wie der Eintrag des Unternehmens im Feld "Firma" des Formulars "Unternehmen" lautet.

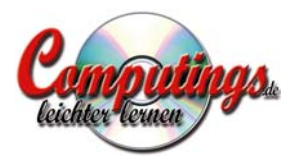

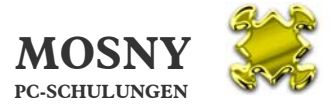

### 14. Stichwortverzeichnis

| Abrechnungsmonat 30            |
|--------------------------------|
| Access-Datenbank 4             |
| aktuelle Position 21 23        |
| Alt7                           |
|                                |
| Ausdruck                       |
| Austalizeiten 12, 13, 17, 25   |
| ausgetreten 17                 |
| ausschneiden 10                |
| befristet 17                   |
| Befristet bis 20               |
| Bemerkungen 18                 |
| Benutzerverwaltung 6           |
| Bericht drucken 38             |
| Betriebseintritt 27            |
|                                |
| Dilu                           |
| Drief on Miterheiter 20        |
| Brief an Milarbeiler           |
| Briefbogen 39                  |
| Briefbogen ändern 39           |
| Briefbogen neu anlegen 40      |
| Computer-Kenntnisse 4          |
| Daten anlegen 12               |
| Datenbanksicherung 11          |
| Daten-Export                   |
| Datensätze 10                  |
| Dokument 19                    |
| Drucken 10                     |
| einfügen 10                    |
| Eintrittedatum 21              |
| Eintritteichr 27               |
| Elilling Mitarbaitar 20        |
| E-IVIAII AIT IVIIIai Deilei 39 |
| E-Mail-Adresse                 |
| Fahrtkosten                    |
| Fenster10                      |
| Filialbonus 12, 31, 34         |
| Filialdaten 16                 |
| Filiale                        |
| Filialen 12, 15                |

| Filialleiter 17            |
|----------------------------|
| Filialliste 12             |
| Filialwechsel 21           |
| Filialzugehörigkeit 12, 20 |
| Filter                     |
| Geburtsdatums 18           |
| Geburtstagsliste 7, 9, 18  |
| Gehaltsabrechnung 31       |
| Gehaltsabrechnungen 30     |
| Gehaltsabrechnungszeiten   |
|                            |
| Gehaltsbuchungen 12, 13,   |
| 17, 21, 23, 24             |
| Gehaltsbuchungsliste 12    |
| Grundgehälter 12, 23       |
| Hauptthemen7               |
| Hyperlink 10, 19           |
| Internetbasierende         |
| Anwendung 4                |
| Internetzugang 4           |
| Kontakte 12, 19            |
| kopieren 10                |
| Kosten 26, 29              |
| Krankenkasse27             |
| Krankentage 12             |
| Login6                     |
| Lohn-Buchhaltung 4         |
| Lohnsteuerkarte 22, 27     |
| löschen 10                 |
| Microsoft Access 4         |
| Mitarbeiter 12, 13, 16, 27 |
| Mitarbeiter, neu 18        |
| Mitarbeitergehälter 38     |
| Mitarbeiterliste 12        |
| Navigationen 10            |
| Notizen 18                 |
| Ordnerstruktur 39          |
| ortsunabhängig4            |
|                            |

| Outlook                            |
|------------------------------------|
| Personalunterlagen . 12, 22,<br>27 |
| Personalverwaltung4<br>Position    |
| Schriftwechsel39                   |
| Schulungen . 12, 13, 17, 26, 29    |
| Seitenansicht                      |
| WVL20                              |
| Zusammenstellung13                 |